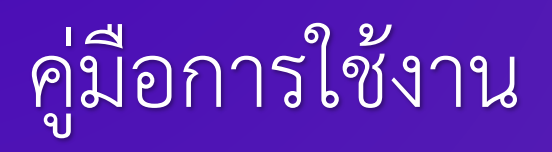

คู่มือการใช้งานระบบสำหรับผู้ใช้งาน (USER MANUAL)

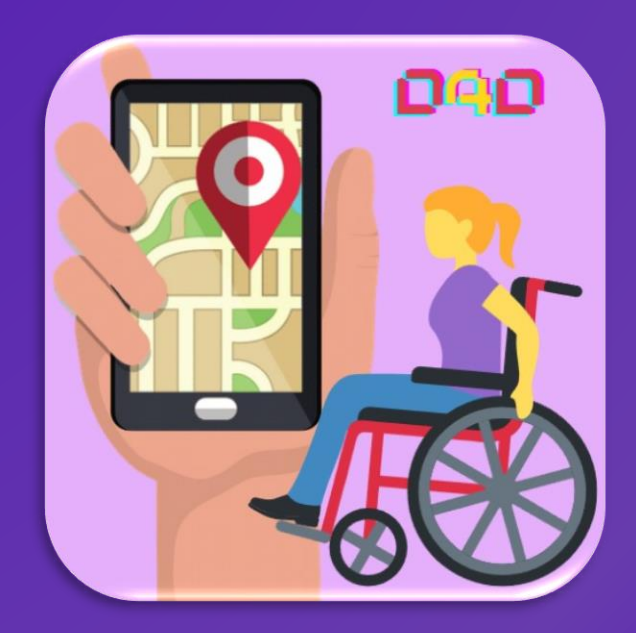

จัดทำโดย สำนักงานคณะกรรมการดิจิทัลเพื่อเศรษฐกิจและสังคมแห่งชาติ กระทรวงดิจิทัลเพื่อเศรษฐกิจและสังคม

# D4D Digital Service for Disability

สำนักงานคณะกรรมการดิจิทัลเพื่อเศรษฐกิจและสังคมแห่งชาติ กระทรวงดิจิทัลเพื่อเศรษฐกิจและสังคม 120 อาคารรัฐประศาสนภักดี ศูนย์ราชการเฉลิมพระเกียรติ 80 พรรษา 5 ธันวาคม 2550 ถนนแจ้งวัฒนะ แขวงทุ่งสองห้อง เขตหลักสี่ กรุงเทพฯ 10210 โทร 02-142-1337 (ในวันและเวลาราชการ)

## สารบัญ

| บทนำ     |                                                                | 1  |
|----------|----------------------------------------------------------------|----|
| วัตถุประ | ะสงค์                                                          | 1  |
| 1) แอ    | ปพลิเคชัน ศูนย์รวมแอปพลิเคชันสำหรับคนพิการ ONDE D4D APP PORTAL | 2  |
| 1.1      | ภาพรวมและส่วนที่ใช้ในการเชื่อมต่อกับผู้ใช้งาน (User Interface) | 2  |
| 1.2      | ขั้นตอนการติดตั้งแอปพลิเคชัน                                   | 3  |
| 1.3      | ขั้นตอนการเปิดแอปพลิเคชัน                                      | 4  |
| 1.4      | การค้นหาแอปพลิเคชัน                                            | 5  |
| 1.5      | ข่าวประชาสัมพันธ์ และ ข่าวกิจกรรม                              | 6  |
| 1.6      | การลงทะเบียน เข้าสู่ระบบ และ แก้ไขข้อมูลส่วนตัว                | 7  |
| 2) แอ    | ปพลิเคชัน ความพิการทางการมองเห็น ONDE D4D SMART EYE            | 8  |
| 2.1      | ภาพรวมและส่วนที่ใช้ในการเชื่อมต่อกับผู้ใช้งาน (User Interface) | 8  |
| 2.2      | ขั้นตอนการติดตั้งแอปพลิเคชัน                                   | 9  |
| 2.3      | การเข้าสู่ระบบ                                                 | 10 |
| 2.4      | การสแกนวัตถุเพื่อแสดงข้อมูลเป็นภาพและเสียง                     | 11 |
| 3) แอ    | ปพลิเคชัน ความพิการทางการได้ยิน ONDE D4D SMART EAR             | 12 |
| 3.1      | ภาพรวมและส่วนที่ใช้ในการเชื่อมต่อกับผู้ใช้งาน (User Interface) | 12 |
| 3.2      | ขั้นตอนการติดตั้งแอปพลิเคชัน                                   | 13 |
| 3.3      | ขั้นตอนการเปิดแอปพลิเคชัน                                      | 14 |
| 3.4      | การสนทนาและประวัติการใช้งาน                                    | 15 |
| 3.5      | การตั้งคำสนทนาที่ใช้งานบ่อย                                    | 16 |
| 4) แอ    | ปพลิเคชัน ความพิการทางสติปัญญา ONDE D4D BRAIN PRACTICE         | 17 |
| 4.1      | ภาพรวมและส่วนที่ใช้ในการเชื่อมต่อกับผู้ใช้งาน (User Interface) | 17 |
| 4.2      | ขั้นตอนการติดตั้งแอปพลิเคชัน                                   | 18 |
| 4.3      | ขั้นตอนการเปิดแอปพลิเคชัน                                      | 19 |
| 4.4      | การทดสอบ และการรายงานผล                                        | 20 |
| 4.5      | การปรับแต่งแบบทดสอบ                                            | 21 |
| 4.6      | การตั้งค่า                                                     | 22 |

## สารบัญ

| 5) แอง   | ปพลิเคชัน ความพิการทางการเคลื่อนไหว ONDE D4D LOCATION FINDER   | 23 |
|----------|----------------------------------------------------------------|----|
| 5.1      | ภาพรวมและส่วนที่ใช้ในการเชื่อมต่อกับผู้ใช้งาน (User Interface) | 23 |
| 5.2      | ขั้นตอนการติดตั้งแอปพลิเคชัน                                   | 25 |
| 5.3      | ขั้นตอนการเปิดแอปพลิเคชัน                                      | 26 |
| 5.4      | ค้นหาสถานที่                                                   | 27 |
| 5.5      | บันทึกสถานที่ใหม่                                              | 28 |
| 5.6      | การแสดงความคิดเห็น                                             | 29 |
| 6) แอง   | ปพลิเคชัน ระบบยืมคืนอุปกรณ์ ONDE D4D ASSET                     | 30 |
| 6.1      | ขั้นตอนการติดตั้งแอปพลิเคชัน                                   |    |
| 6.2      | ขั้นตอนการเปิดแอปพลิเคชัน                                      |    |
| 6.3      | การลงทะเบียน                                                   |    |
| 6.4      | การจัดการข้อมูลส่วนตัวและผู้ยื่นคำขอแทน                        |    |
| 6.5      | ระบบยืมอุปกรณ์                                                 | 34 |
| 6.6      | การกรอกแบบคำขอยืม/รับอุปกรณ์                                   |    |
| 6.7      | ผลการพิจารณา                                                   |    |
| 6.8      | ส่งคืนอุปกรณ์                                                  |    |
| 6.9      | แจ้งปัญหาการใช้งาน                                             |    |
| 6.10     | ตอบแบบสอบถาม                                                   |    |
| 6.11     | ระบบตรวจสอบสิทธิ และการออกจากระบบ                              | 40 |
| 7) ເວົ້ນ | ไซต์ศูนย์รวมแอปพลิเคชันของคนพิการ                              | 41 |
| 7.1      | การเข้าเว็บไซต์ศูนย์รวมแอปพลิเคชั่นของคนพิการ                  | 41 |
| 7.2      | การเข้าระบบบริหารจัดการ อุปกรณ์สำหรับคนพิการ                   | 42 |
| 7.3      | การเข้าระบบศูนย์รวมแอปพลิเคชั่นของผู้พิการ (D4D App Portal)    | 43 |
| 7.4      | การเข้าหน้าเกี่ยวกับโครงการ                                    | 44 |
| 7.5      | การเข้าหน้าแอปพลิเคชันในโครงการ                                | 45 |
| 7.6      | การเข้าหน้าติดต่อสอบถาม                                        | 46 |
| 7.7      | คำถามที่พบบ่อย                                                 | 47 |
| 7.8      | การแจ้งปัญหาการใช้งาน                                          | 48 |
| 7.9      | การสมัครสมาชิก                                                 | 49 |

## บทน้ำ

สำนักงานคณะกรรมการดิจิทัลเพื่อเศรษฐกิจและสังคมแห่งชาติ ได้จัดให้มีโครงการพัฒนาระบบการ เชื่อมโยงบริการดิจิทัลสำหรับผู้พิการ (Digital Service For Disability : D4D) ภายใต้เว็บไซต์ https://d4d.onde.go.th และ แอปพลิเคชันศูนย์รวมแอปพลิเคชันสำหรับคนพิการ ONDE D4D APP PORTAL เป็นการนำเทคโนโลยีดิจิทัลสมัยใหม่ เข้ามาช่วยสนับสนุนการใช้ชีวิตของ คนพิการให้มีคุณภาพชีวิตที่ดียิ่งขึ้น เป็นการรวบรวมแอปพลิเคชันสำหรับผู้พิการทั้งในและต่างประเทศ เข้ามาจัดเป็นหมวดหมู่ให้คนพิการได้เข้ามา เลือกใช้และเลือกดาวน์โหลด ได้ทั้ง 3 แพลตฟอร์มอันได้แก่ Android, iOS และ Windows

## วัตถุประสงค์

- เป็นจุดกลาง ที่จะให้คนพิการสามารถเข้ามาค้นหา แอปพลิเคชัน ตามกลุ่ม และประเภทของความพิการ ได้อย่างสะดวก
- เป็นช่องทาง ให้คนพิการได้ทราบถึง แอปพลิเคชันใหม่ แอปพลิเคชันที่เหมาะสมกับประเภทความพิการ โดยมีผู้เชี่ยวชาญเป็นผู้คัดเลือก เอาไว้ให้ได้ดาวน์โหลดใช้ได้อย่างสะดวก

## 1) แอปพลิเคชัน ศูนย์รวมแอปพลิเคชันสำหรับคนพิการ ONDE D4D APP PORTAL

เป็นแอปพลิเคชันที่จัดทำขึ้นเพื่อเป็นการนำเทคโนโลยีดิจิทัลสมัยใหม่ เข้ามาช่วยสนับสนุนการใช้ชีวิตของ คนพิการให้มีคุณภาพชีวิตที่ดียิ่งขึ้น โดย แอปพลิเคชัน นี้จะเป็นการรวบรวมแอปพลิเคชันสำหรับผู้พิการทั้งในและ ต่างประเทศ เข้ามาจัดเป็นหมวดหมู่ให้คนพิการได้เข้ามาเลือกใช้และเลือกดาวน์โหลด ได้ทั้ง 3 แพลตฟอร์ม อันได้แก่ Android iOS และ Windows

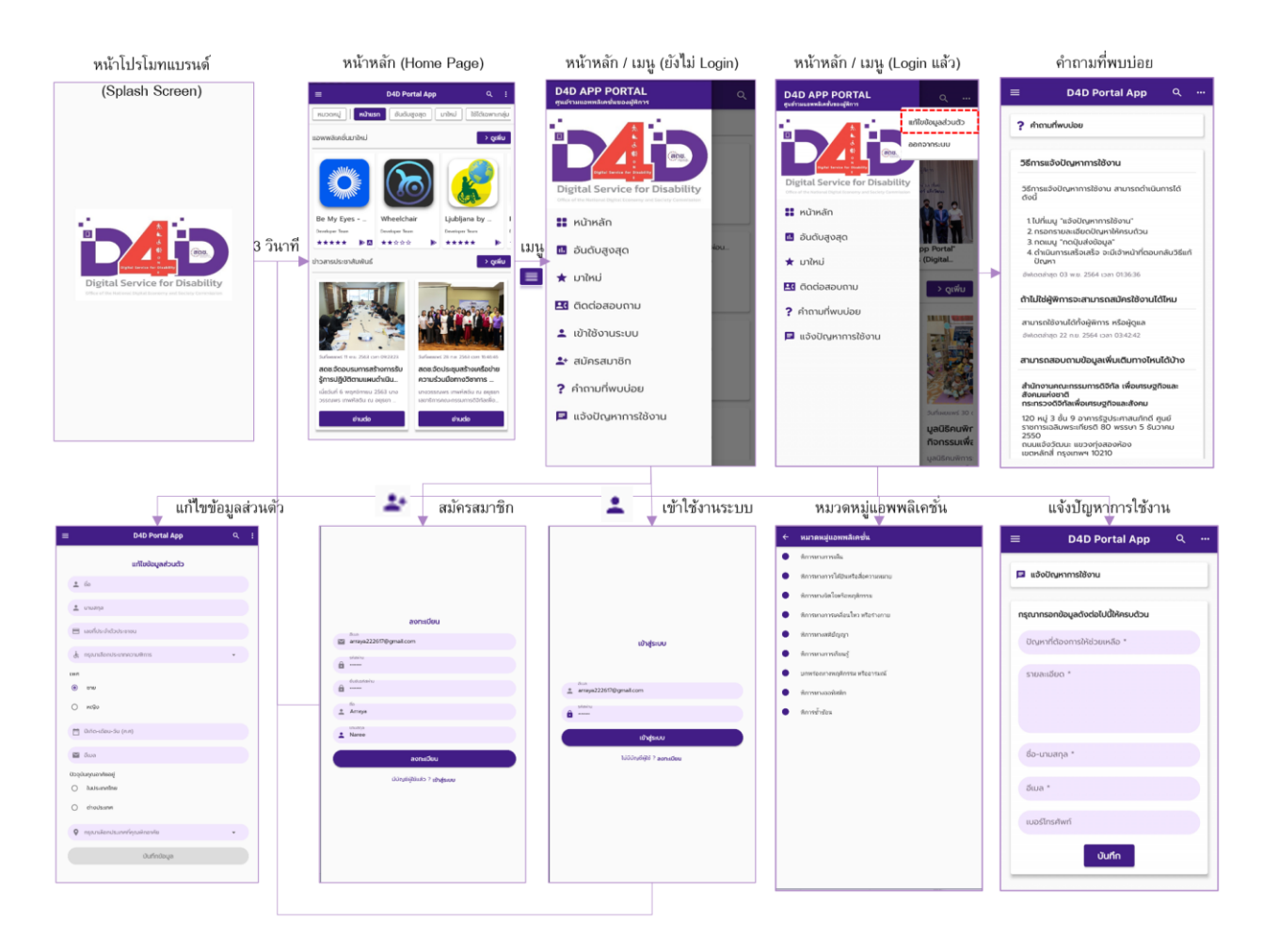

## 1.1 ภาพรวมและส่วนที่ใช้ในการเชื่อมต่อกับผู้ใช้งาน (User Interface)

## 1.2 ขั้นตอนการติดตั้งแอปพลิเคชัน

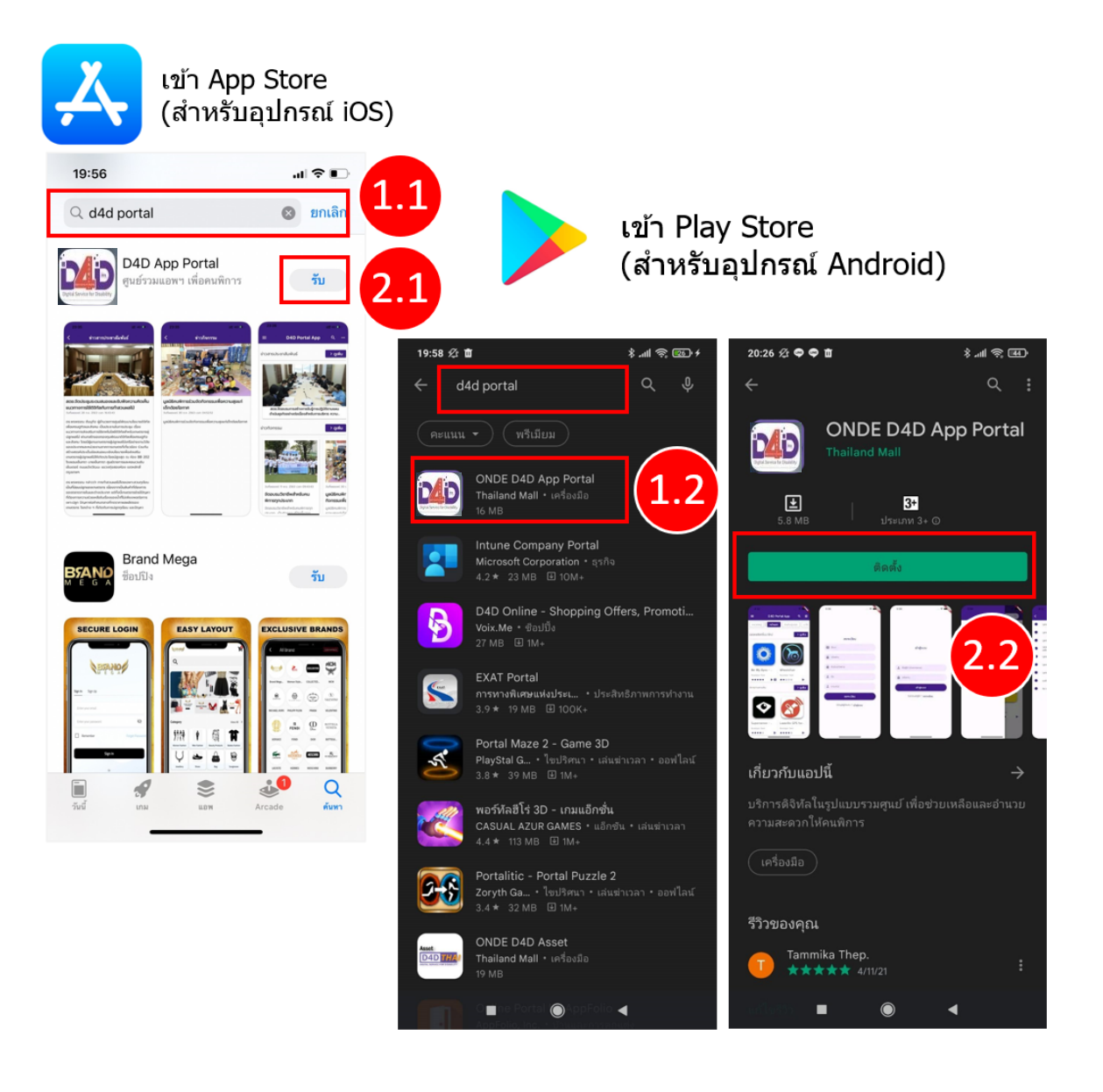

| ลำดับ | ขั้นตอนการทำงาน                                             |
|-------|-------------------------------------------------------------|
| 1.1   | สำหรับอุปกรณ์ iOS: ค้นหาโปรแกรมจาก App Store                |
| 1.2   | สำหรับอุปกรณ์ Android: ค้นหาแอปพลิเคชันจาก Play Store       |
| 2.1   | สำหรับอุปกรณ์ iOS: กด "รับ" เพื่อติดตั้งแอปพลิเคชัน         |
| 2.2   | สำหรับอุปกรณ์ Android: กด "ติดตั้ง" เพื่อติดตั้งแอปพลิเคชัน |

ระบบการเชื่อมโยงบริการดิจิทัลสำหรับคนพิการ

## 1.3 ขั้นตอนการเปิดแอปพลิเคชัน

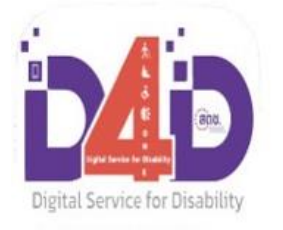

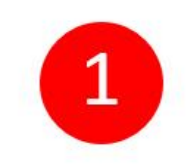

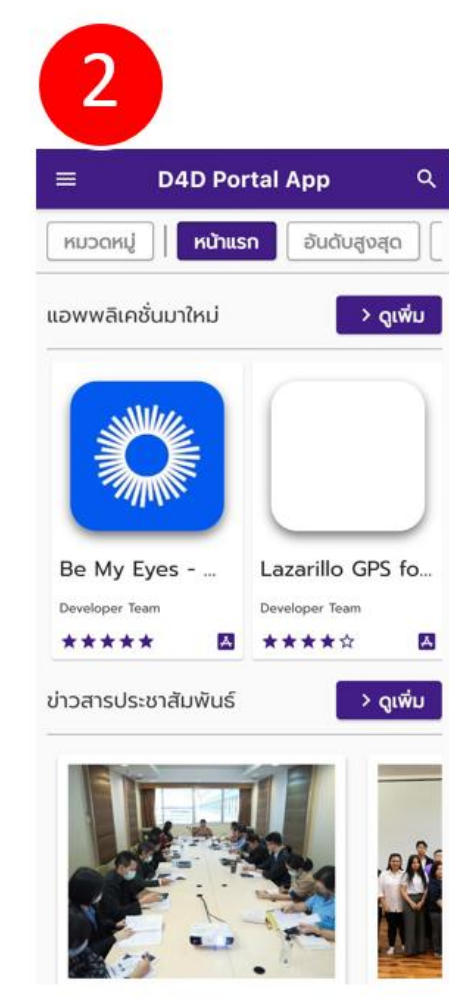

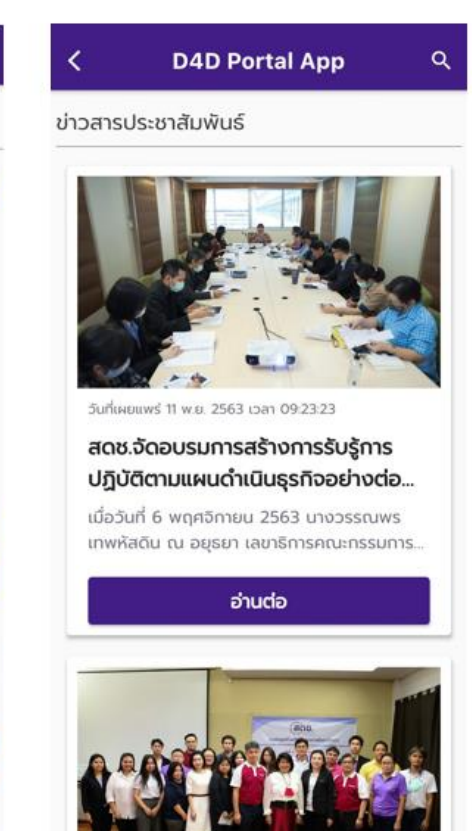

| ลำดับ | ขั้นตอนการทำงาน                           |
|-------|-------------------------------------------|
| 1     | หลังจากดาวน์โหลดแอปพลิเคชัน กดไอคอนตามรูป |
| 2     | ระบบแสดงหน้าหลัก (Home Page)              |

ระบบการเชื่อมโยงบริการดิจิทัลสำหรับคนพิการ

#### 1.4 การค้นหาแอปพลิเคชั่น

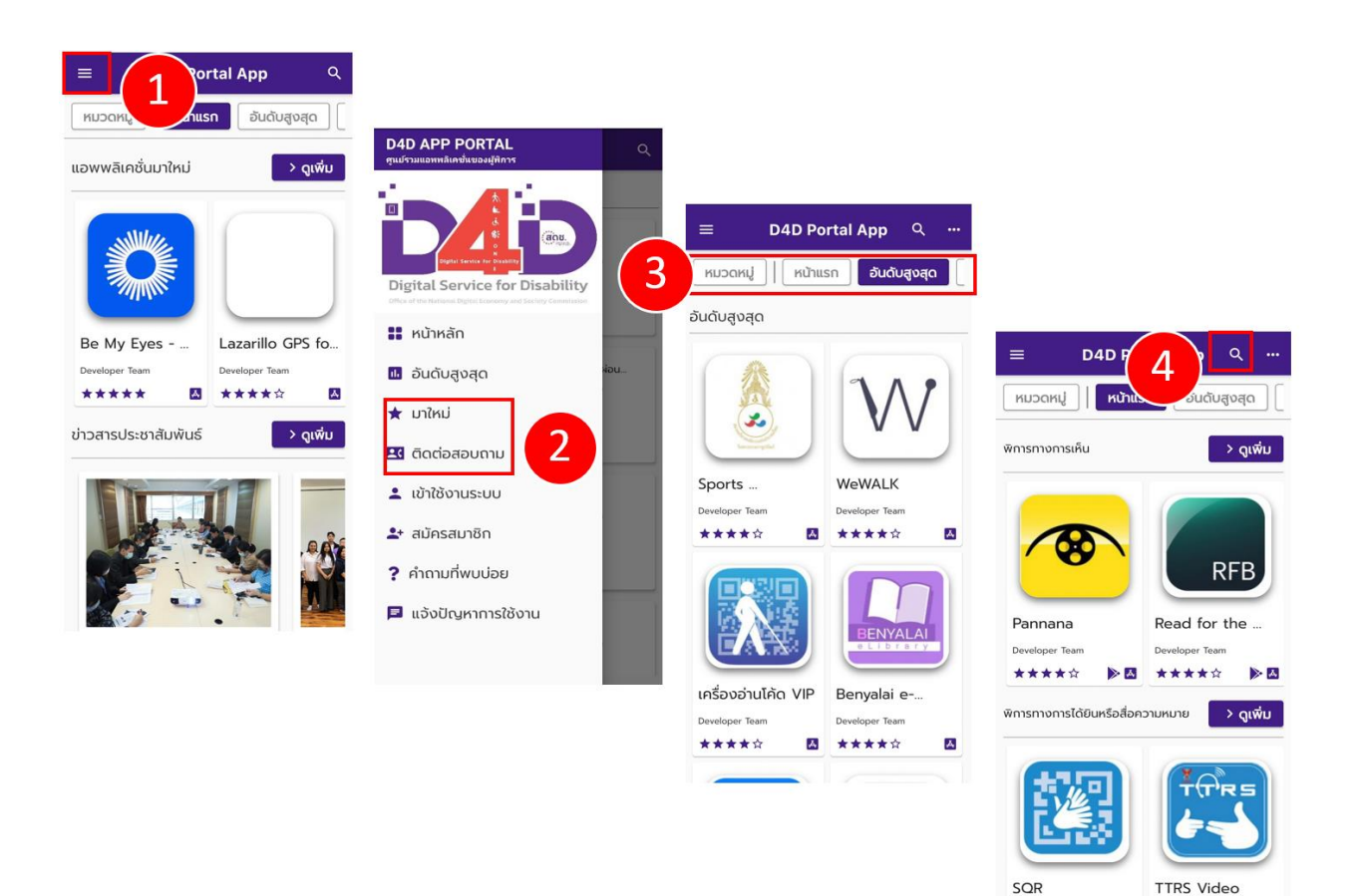

| ลำดับ | ขั้นตอนการทำงาน                              |
|-------|----------------------------------------------|
| 1     | กดเมนูด้านซ้ายบน                             |
| 2     | เลือกประเภทการค้นหา เช่น อันดับสูงสุด มาใหม่ |
| 3     | เลือกประเภทการค้นหาจากเมนูด้านบน             |
| 4     | เลือกการค้นหา ด้วยคีย์เวิร์ด (Keyword)       |

ระบบการเชื่อมโยงบริการดิจิทัลสำหรับคนพิการ

#### 1.5 ข่าวประชาสัมพันธ์ และ ข่าวกิจกรรม

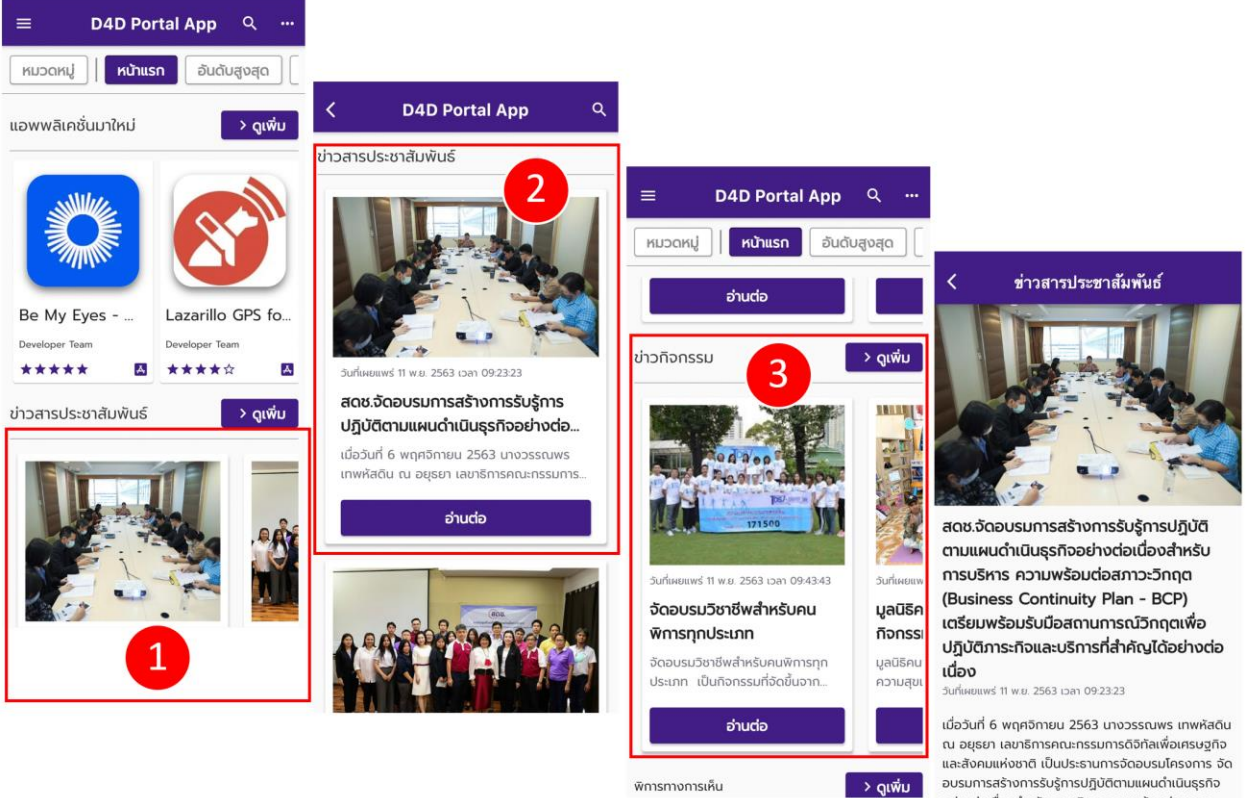

| งการเห็น |  |   |
|----------|--|---|
|          |  | _ |

อบรมการสร้างการรับรัการปฏิบัติตามแผนดำเนินธุรกิจ อย่างต่อเนื่องสำหรับการบริหารความพร้อมต่อสภาวะ วิกฤต (Business Continuity Plan - BCP) โดยมีผู้ บริหาร สดช. พร้อมตัวแทน กอง/ศูนย์/กลุ่ม เข้าร่วมการ จัดอบรมครั้งนี้ ณ ห้องประชุม C-07 ชั้น 9 อาคารรัฐ

| ลำดับ | ขั้นตอนการทำงาน                                          |
|-------|----------------------------------------------------------|
| 1     | เข้าสู่หน้าหลัก (Home Page) และเลื่อนหน้าจอไปด้านล่าง    |
| 2     | ที่หัวข้อ "ข่าวประชาสัมพันธ์" กดอ่านต่อเพื่อดูรายละเอียด |
| 3     | ที่หัวข้อ "ข่าวกิจกรรม" กดอ่านต่อเพื่อดูรายละเอียด       |

ระบบการเชื่อมโยงบริการดิจิทัลสำหรับคนพิการ

### 1.6 การลงทะเบียน เข้าสู่ระบบ และ แก้ไขข้อมูลส่วนตัว

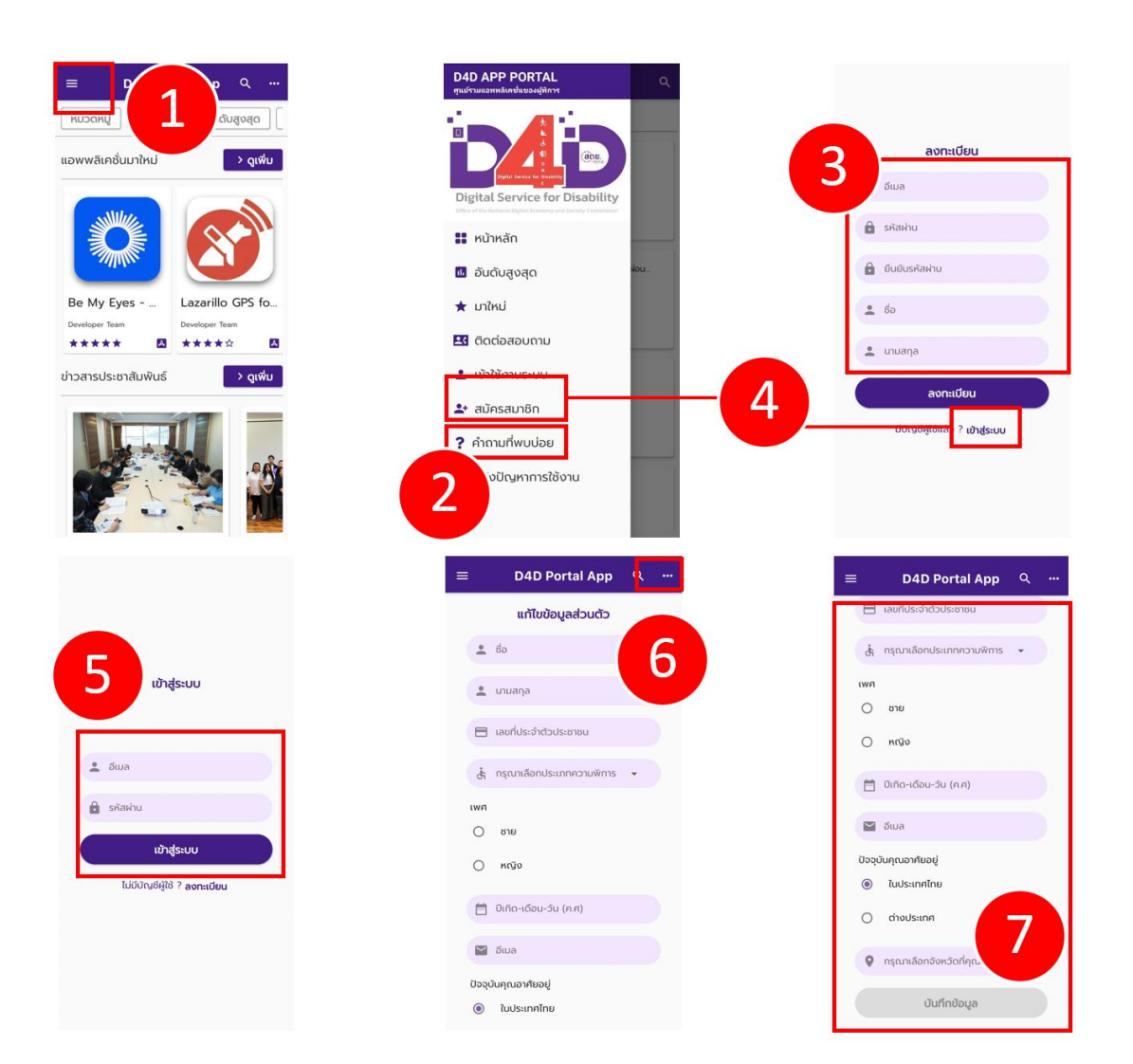

| ลำดับ | ขั้นตอนการทำงาน                                                     |
|-------|---------------------------------------------------------------------|
| 1     | เข้าสู่หน้าหลัก (Home Page) กดเมนูด้านบนซ้าย                        |
| 2     | ลงทะเบียน > การลงทะเบียน, เลือก "สมัครสมาชิก"                       |
| 3     | การลงทะเบียน > กรอกข้อมูลส่วนตัวที่ หน้าลงทะเบียน แล้วกดทะเบียน     |
| 4     | เข้าสู่ระบบ > คลิก "เข้าสู่ระบบ" ที่หน้าลงทะเบียน หรือ เมนูด้านซ้าย |
| 5     | เข้าสู่ระบบ > ใส่อีเมล และ รหัสผ่าน แล้วกด "เข้าสู่ระบบ"            |
| 6     | แก้ไขข้อมูลส่วนตัว > กดปุ่มด้านบนขวา                                |
| 7     | แก้ไขข้อมูลส่วนตัว แล้วกด "บันทึก"                                  |

## 2) แอปพลิเคชัน ความพิการทางการมองเห็น ONDE D4D SMART EYE

เป็นแอปพลิเคชันที่จัดทำขึ้นเพื่อเป็นการนำเทคโนโลยีดิจิทัลสมัยใหม่ เข้ามาช่วยสนับสนุนการใช้ชีวิตของ คนพิการให้มีคุณภาพชีวิตที่ดียิ่งขึ้น โดยตอบโจทย์คนพิการทางด้านการมองเห็น โดยสนับสนุนการวิเคราะห์ข้อมูล ด้วยเทคโนโลยีปัญญาประดิษฐ์ (Artificial Intelligence) ด้วยเทคนิคการประมวลผลภาพ (Object Recognition) โดยมีการพัฒนาให้มีฟังก์ชันการทำงานพื้นฐานตอบโจทย์การวิเคราะห์ ประกอบด้วย การจำแนกธนบัตรไทย เพื่อส่งเสียงบอกเป็นมูลค่าของธนบัตรฉบับนั้น การจำแนกสลากกินแบ่งรัฐบาล ตรวจเช็ค หมายเลขสลาก งวดที่ ชุดที่ เพื่ออำนวยความสะดวกให้กับคนพิการทางการมองเห็นที่ทำการซื้อขายสลากกินแบ่ง รัฐบาล และการอ่านข้อมูลปริมาณออกซิเจนในเลือด โดยสามารถต่อยอดการฝึกฝนให้ระบบปัญญาประดิษฐ์ วิเคราะห์วัตถุอื่น ๆ ได้

## 2.1 ภาพรวมและส่วนที่ใช้ในการเชื่อมต่อกับผู้ใช้งาน (User Interface)

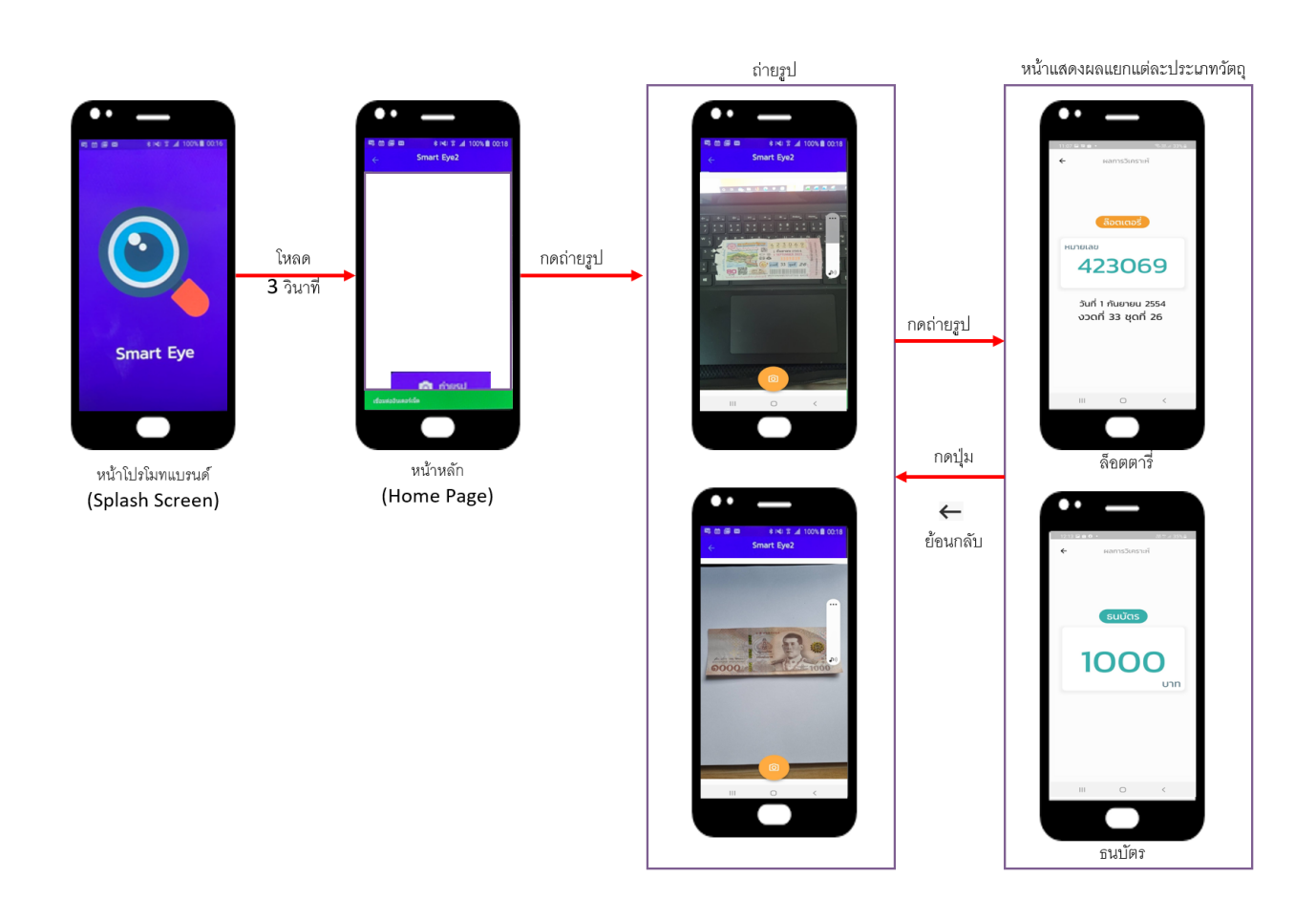

## 2.2 ขั้นตอนการติดตั้งแอปพลิเคชัน

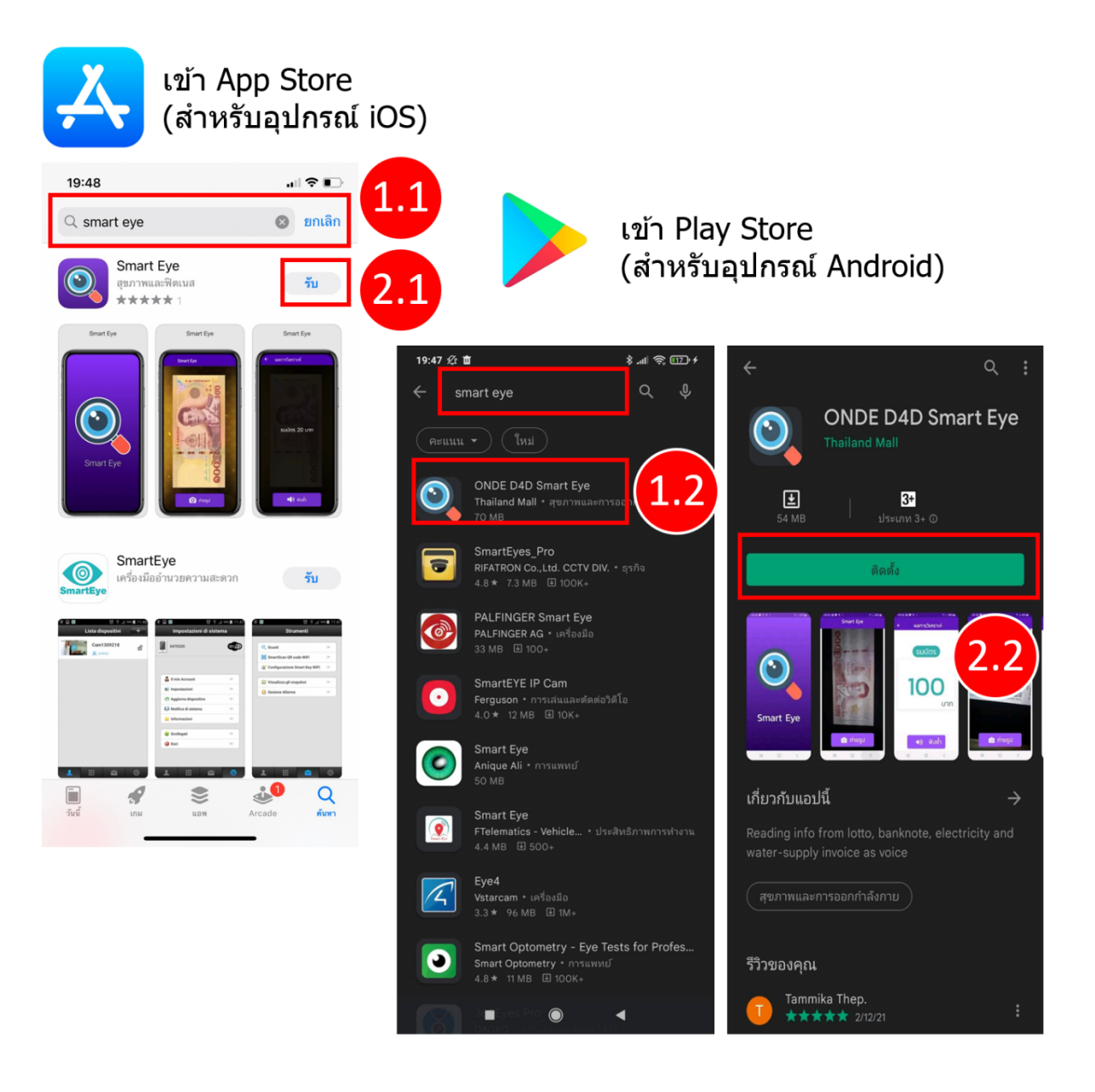

| ลำดับ | ขั้นตอนการทำงาน                                             |
|-------|-------------------------------------------------------------|
| 1.1   | สำหรับอุปกรณ์ iOS: ค้นหาโปรแกรมจาก App Store                |
| 1.2   | สำหรับอุปกรณ์ Android: ค้นหาแอปพลิเคชั่นจาก Play Store      |
| 2.1   | สำหรับอุปกรณ์ iOS: กด "รับ" เพื่อติดตั้งแอปพลิเคชั่น        |
| 2.2   | สำหรับอุปกรณ์ Android: กด "ติดตั้ง" เพื่อติดตั้งแอปพลิเคชัน |

#### D4D: DIGITAL SERVICE FOR DISABILITY ระบบการเชื่อมโยงบริการดิจิทัลสำหรับคนพิการ

## 2.3 การเข้าสู่ระบบ

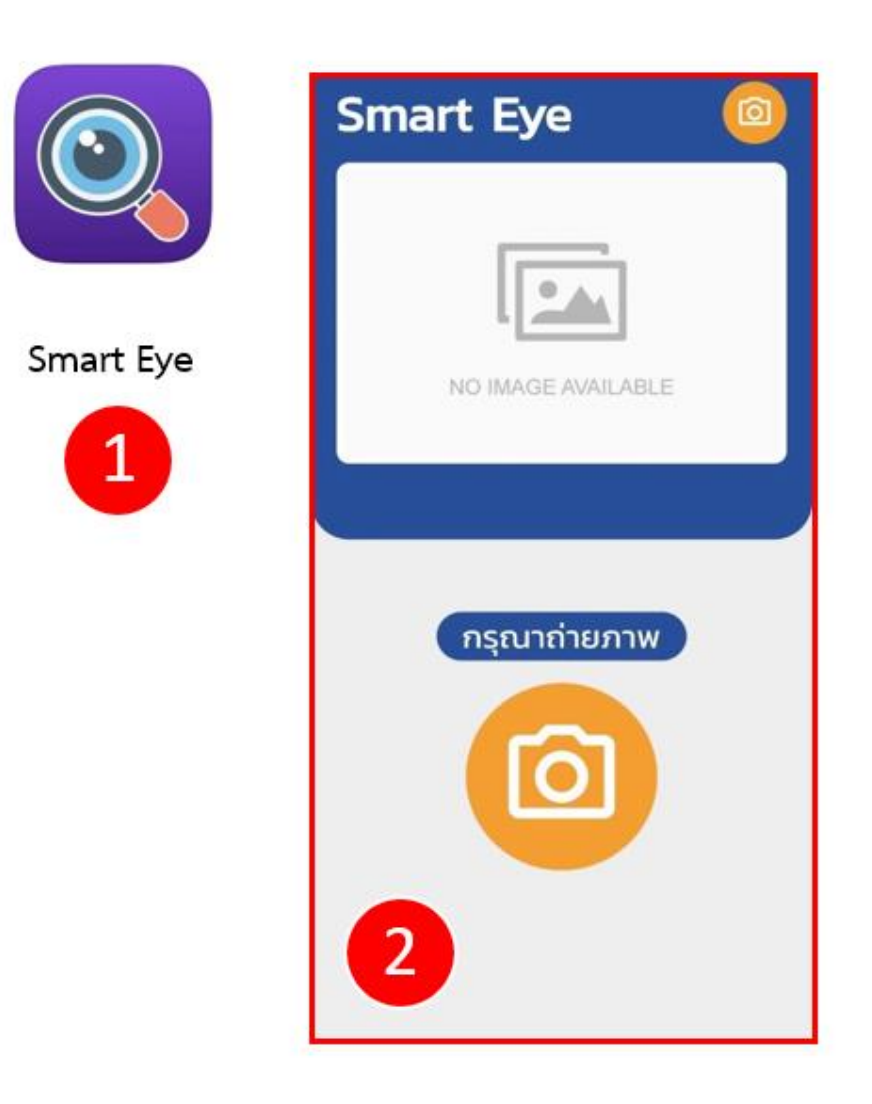

| ลำดับ | ขั้นตอนการทำงาน                           |
|-------|-------------------------------------------|
| 1     | หลังจากดาวน์โหลดแอปพลิเคชัน กดไอคอนตามรูป |
| 2     | ระบบแสดงหน้าหลัก (Home Page)              |

ระบบการเชื่อมโยงบริการดิจิทัลสำหรับคนพิการ

## 2.4 การสแกนวัตถุเพื่อแสดงข้อมูลเป็นภาพและเสียง

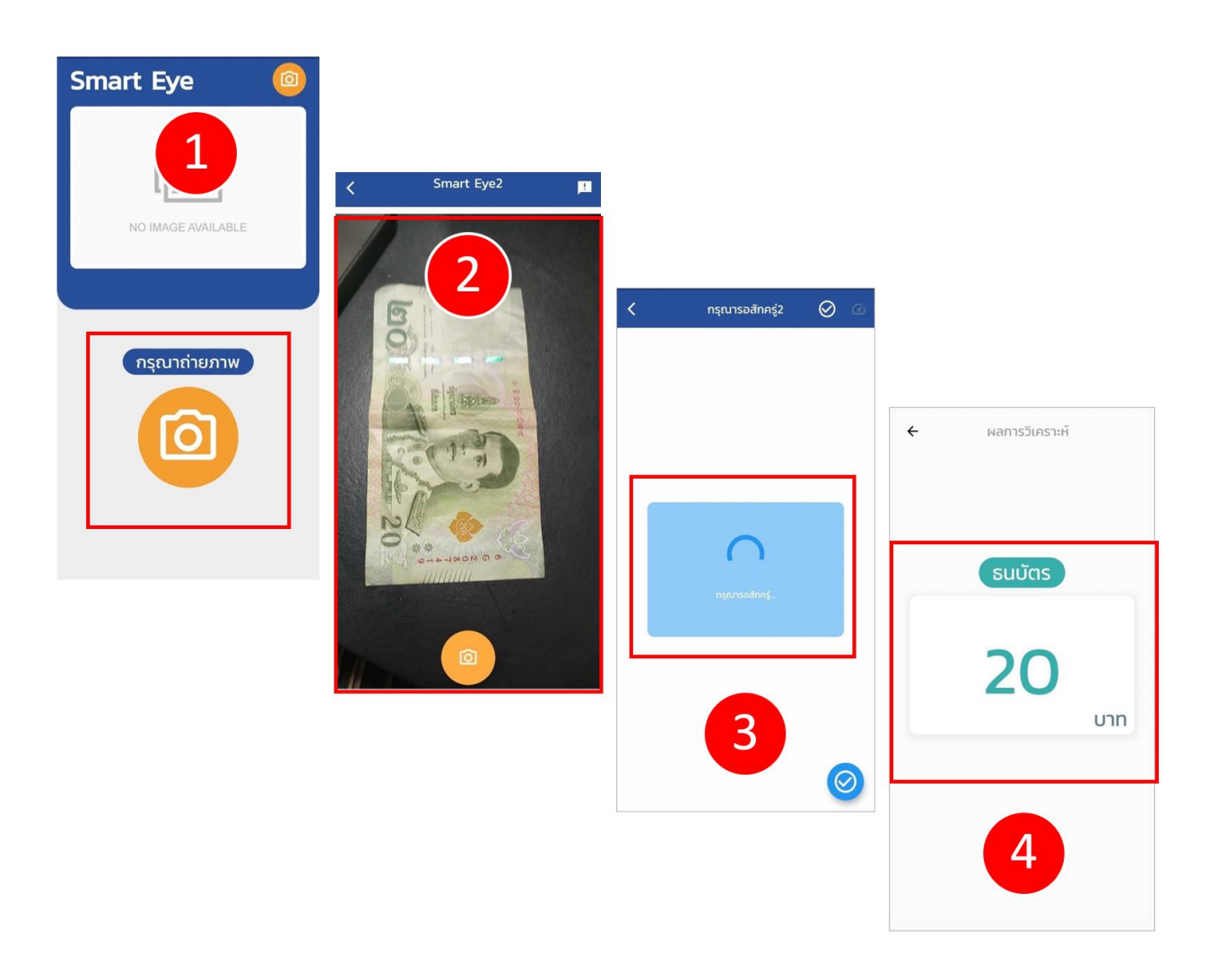

| ลำดับ | ขั้นตอนการทำงาน                                                                          |
|-------|------------------------------------------------------------------------------------------|
| 1     | เลือกวัตถุที่ต้องการที่ต้องการสแกน แล้วกดปุ่ม "กรุณาถ่ายภาพ"                             |
| 2     | ถ่ายรูปวัตถุ เช่น ธนบัตร, ใบเสร็จค่าน้ำ ค่าไฟ, สลากกินแบ่งรัฐบาล หรือ มิเตอร์วัดออกซิเจน |
| 3     | รอประมวลผล                                                                               |
| 4     | ระบบจะแสดงผลการอ่านค่าโดยการออกเสียง 2 ครั้ง และแสดงข้อมูลบนหน้าจอ                       |

## 3) แอปพลิเคชัน ความพิการทางการได้ยิน ONDE D4D SMART EAR

เป็นแอปพลิเคชันที่จัดทำขึ้นเพื่อเป็นการนำเทคโนโลยีดิจิทัลสมัยใหม่ เข้ามาช่วยสนับสนุนการใช้ชีวิตของ คนพิการให้มีคุณภาพชีวิตที่ดียิ่งขึ้น โดยตอบโจทย์คนพิการทางด้านการได้ยิน โดยสนับสนุนการวิเคราะห์ข้อมูล ด้วยเทคโนโลยีปัญญาประดิษฐ์ (Artificial Intelligence) ด้วยเทคนิครู้จำเสียงและวิเคราะห์เสียง (Speech Recognition) โดยมีการพัฒนาให้มีฟังก์ชันการทำงานพื้นฐานตอบโจทย์การวิเคราะห์ ประกอบด้วย การวิเคราะห์ เสียงระหว่างการสนทนา การบันทึกประวัติการฟังเสียง การแปลงจากข้อความที่ฟังเป็นข้อความเสียง ซึ่งจะช่วย เพิ่มประสิทธิภาพในการสื่อสารให้กับคนพิการทางการได้ยินได้

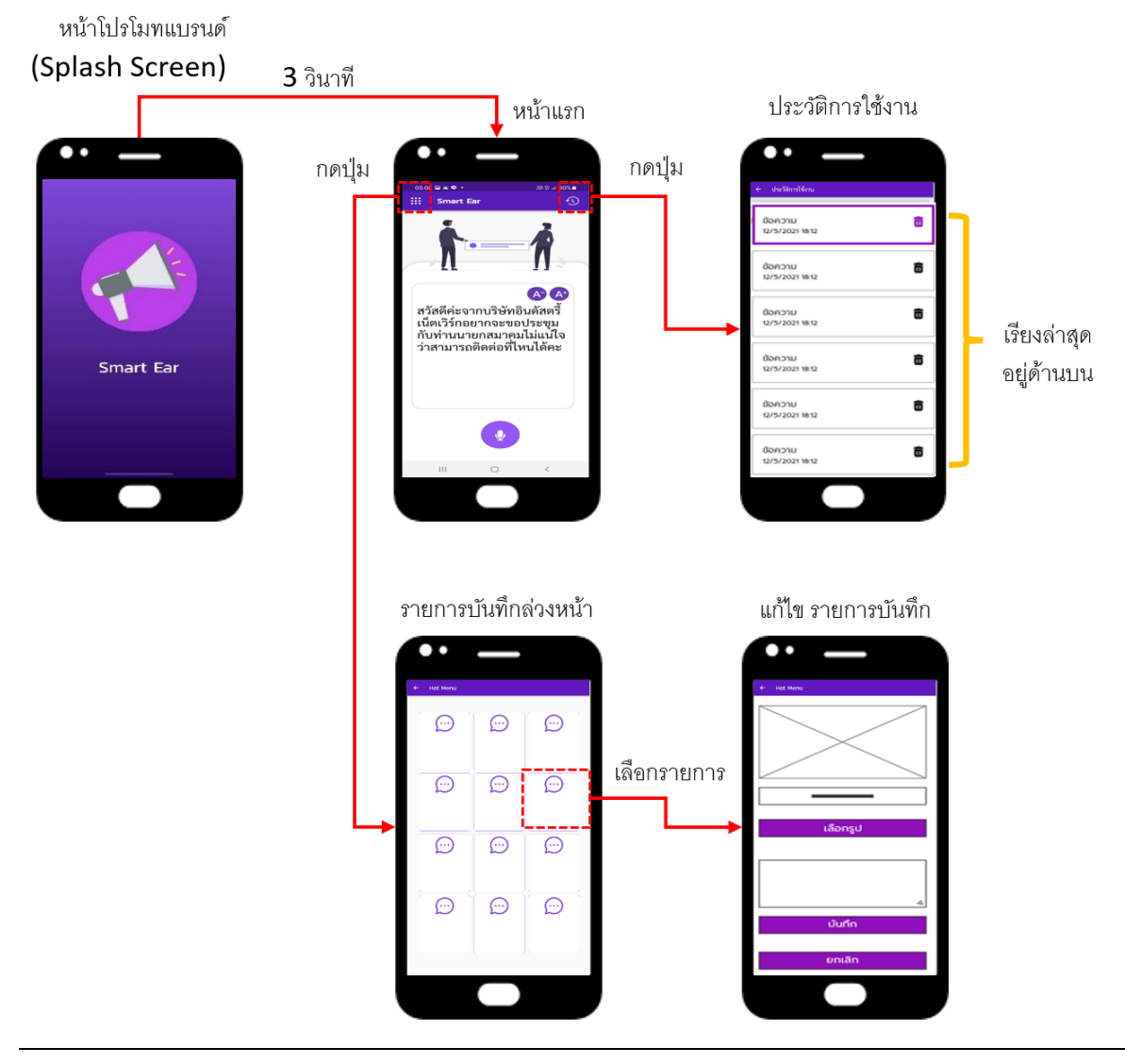

## 3.1 ภาพรวมและส่วนที่ใช้ในการเชื่อมต่อกับผู้ใช้งาน (User Interface)

## 3.2 ขั้นตอนการติดตั้งแอปพลิเคชัน

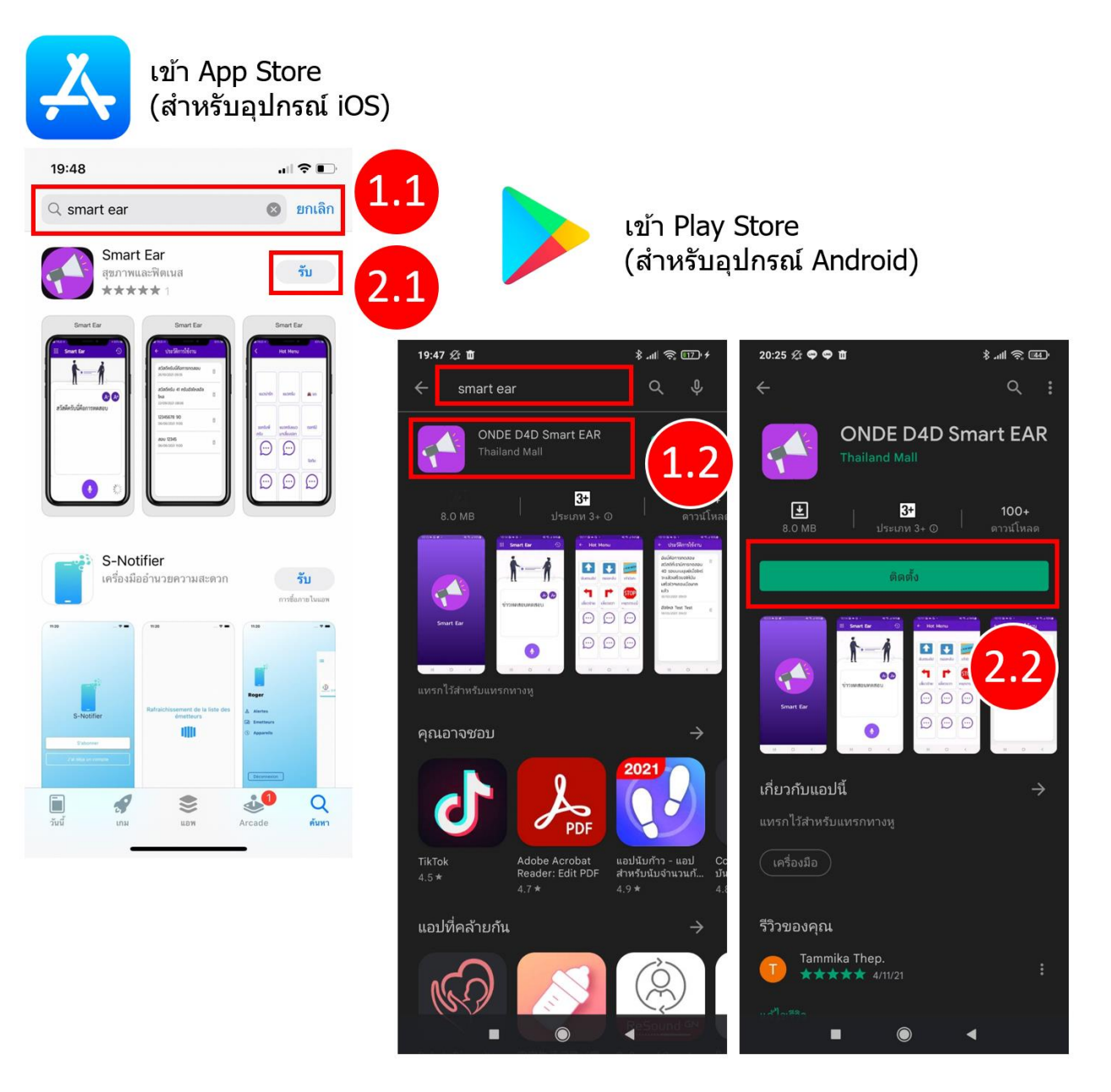

| ลำดับ | ขั้นตอนการทำงาน                                             |
|-------|-------------------------------------------------------------|
| 1.1   | สำหรับอุปกรณ์ iOS: ค้นหาโปรแกรมจาก App Store                |
| 1.2   | สำหรับอุปกรณ์ Android: ค้นหาแอปพลิเคชั่นจาก Play Store      |
| 2.1   | สำหรับอุปกรณ์ iOS: กด "รับ" เพื่อติดตั้งแอปพลิเคชัน         |
| 2.2   | สำหรับอุปกรณ์ Android: กด "ติดตั้ง" เพื่อติดตั้งแอปพลิเคชัน |

หน้า 13

### D4D: DIGITAL SERVICE FOR DISABILITY ระบบการเชื่อมโยงบริการดิจิทัลสำหรับคนพิการ

## 3.3 ขั้นตอนการเปิดแอปพลิเคชัน

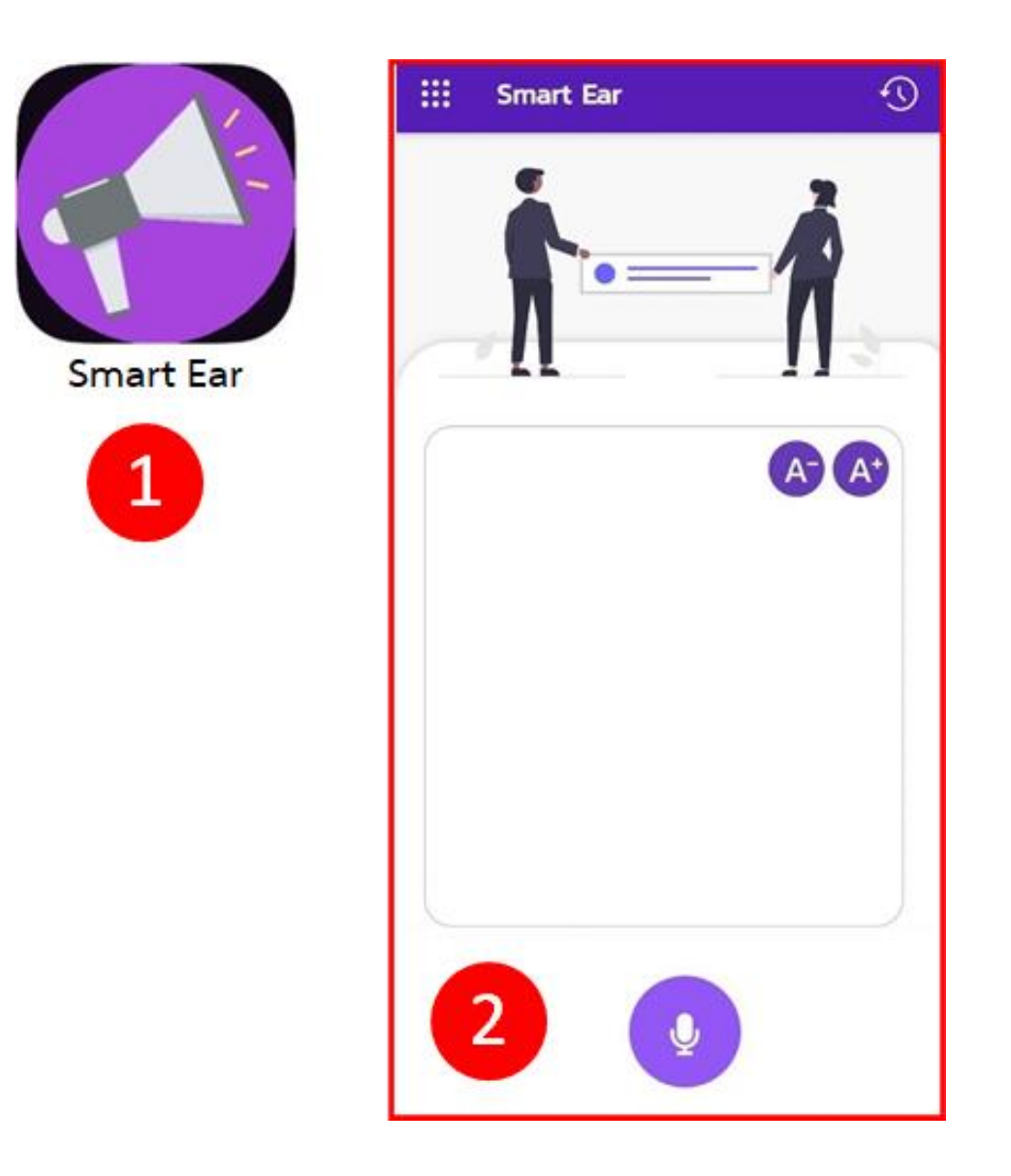

| ลำดับ | ขั้นตอนการทำงาน                           |
|-------|-------------------------------------------|
| 1     | หลังจากดาวน์โหลดแอปพลิเคชัน กดไอคอนตามรูป |
| 2     | ระบบแสดงหน้าหลัก (Home Page)              |

ระบบการเชื่อมโยงบริการดิจิทัลสำหรับคนพิการ

#### 3.4 การสนทนาและประวัติการใช้งาน

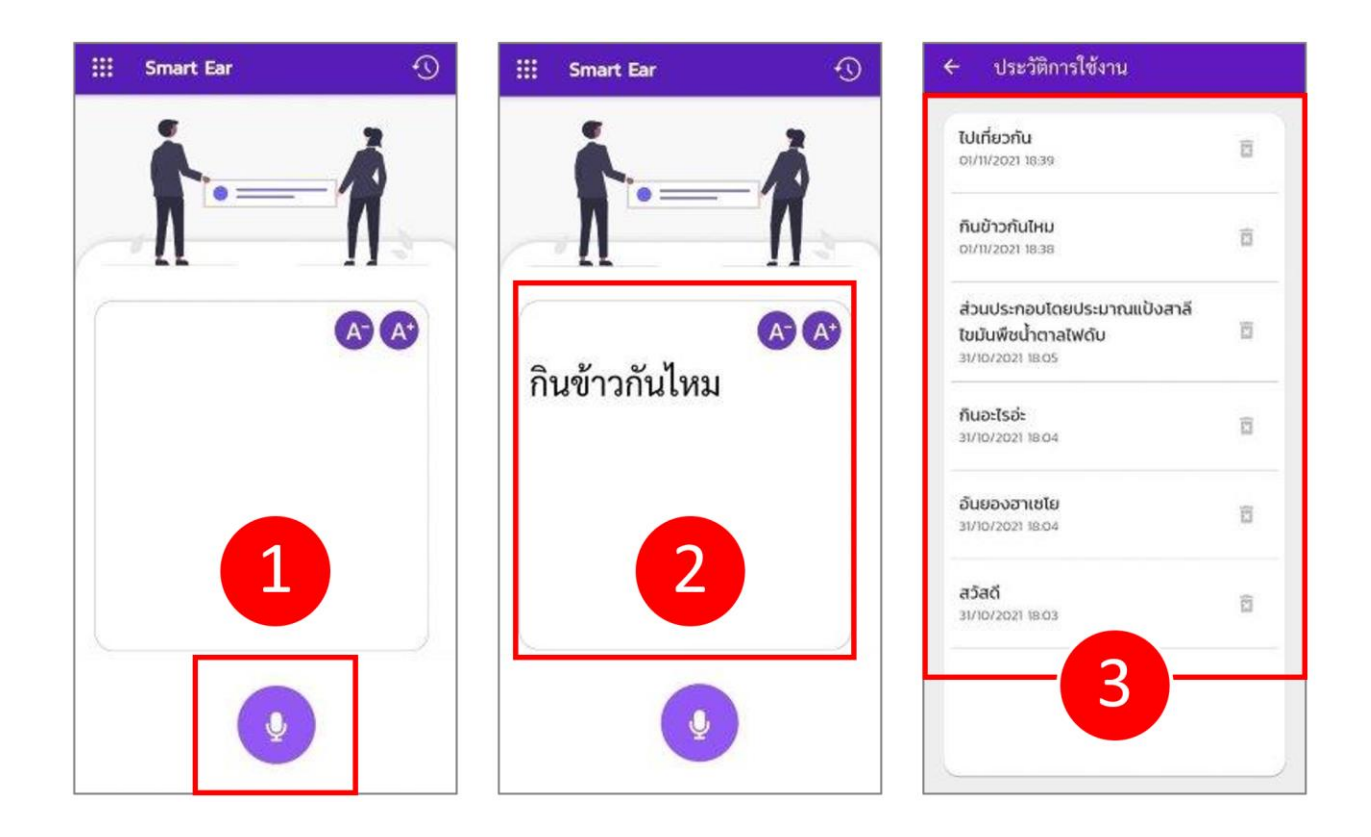

| ลำดับ | ขั้นตอนการทำงาน                                                                  |
|-------|----------------------------------------------------------------------------------|
| 1     | กดปุ่ม "ไมโครโฟน" ค้างไว้ระหว่างกระบวนการสนทนา                                   |
| 2     | ระบบจะทำการฟังเสียงสนทนา และเปลี่ยนเป็นตัวหนังสือ โดยสามารถย่อ ขยายตัวหนังสือได้ |
| 3     | สามารถเข้าดู และ ลบประวัติการสนทนาย้อนหลังได้                                    |

#### D4D: DIGITAL SERVICE FOR DISABILITY ระบบการเชื่อมโยงบริการดิจิทัลสำหรับคนพิการ

## 3.5 การตั้งคำสนทนาที่ใช้งานบ่อย

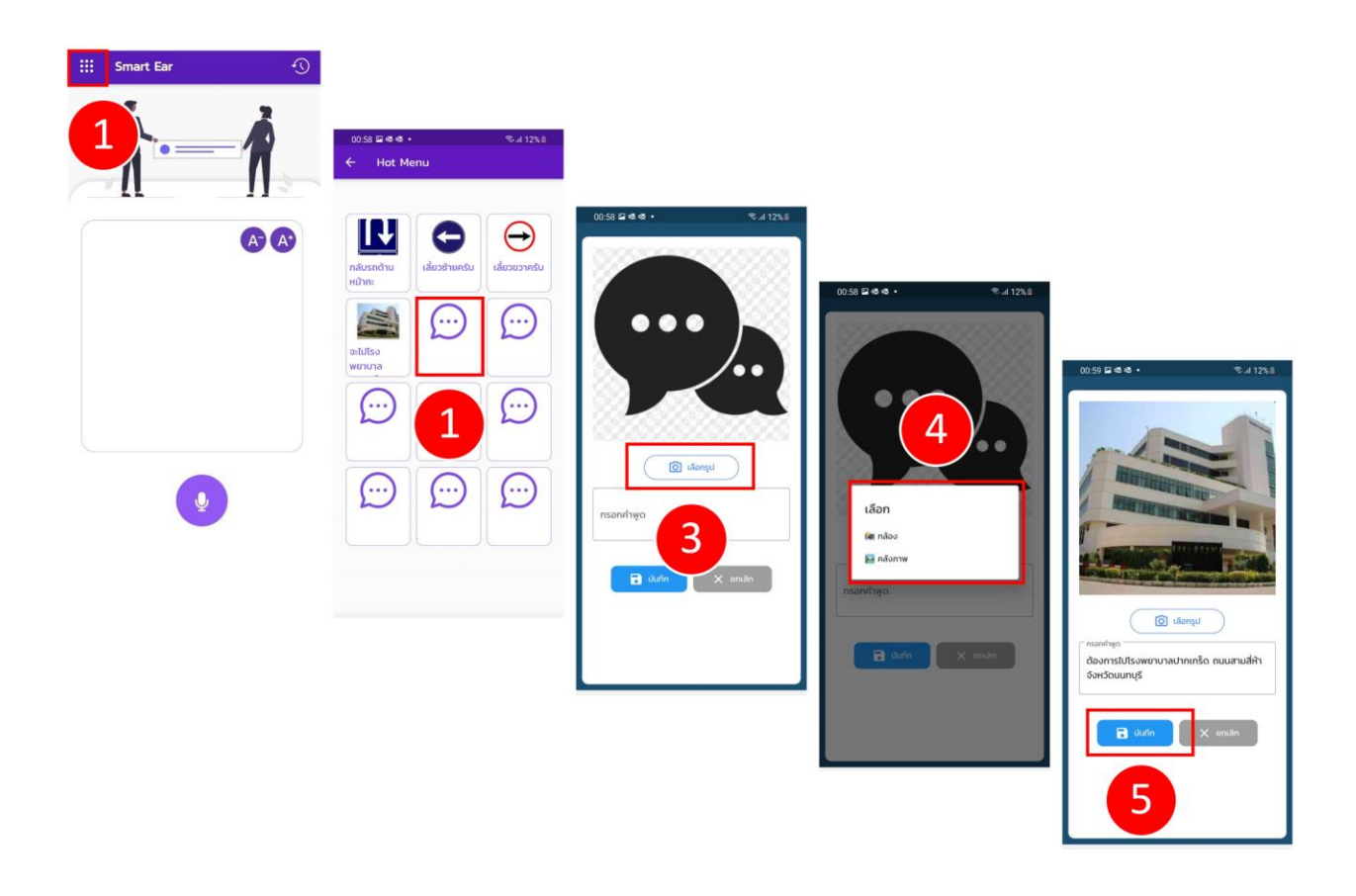

| ลำดับ | ขั้นตอนการทำงาน                                                                                 |
|-------|-------------------------------------------------------------------------------------------------|
| 1     | กดปุ่มด้านซ้ายบน เพื่อเข้าใช้งานเมนูข้อความสนทนา เพื่อใช้ในการตั้งค่าคำสนทนาที่ใช้งานบ่อย       |
| 2     | กดปุ่ม 1 ครั้งเพื่อเลือกข้อความที่ต้องการให้ออกเสียง กดปุ่ม 2 เพื่อตั้งค่าตัวหนังสือการออกเสียง |
| 3     | กดปุ่ม "ถ่ายรูป" เพื่อเลือกรูปที่ต้องการสื่อความหมาย                                            |
| 4     | เลือกรูปที่ต้องการจาก กล้อง หรือ คลังภาพ                                                        |
| 5     | พิมพ์ข้อความและกดปุ่ม "บันทึก"                                                                  |

## 4) แอปพลิเคชัน ความพิการทางสติปัญญา ONDE D4D BRAIN PRACTICE

เป็นแอปพลิเคชันที่จัดทำขึ้นเพื่อเป็นการนำเทคโนโลยีดิจิทัลสมัยใหม่ เข้ามาช่วยสนับสนุนการใช้ชีวิตของ คนพิการให้มีคุณภาพชีวิตที่ดียิ่งขึ้น โดยตอบโจทย์คนพิการทางสติปัญญา โดยสนับสนุนการวิเคราะห์ข้อมูลด้วย เทคโนโลยีปัญญาประดิษฐ์ (Artificial Intelligence) ด้วยเทคนิครู้ จำเสียงและวิเคราะห์เสียง (Speech Recognition) โดยมีการพัฒนาให้มีฟังก์ชันการทำงานพื้นฐานตอบโจทย์การฝึกในและการเรียนรู้เพื่อเสริม พัฒนาการของกลุ่มเป้าหมาย ด้วยการฝึกพูดและสื่อสารกับระบบปัญญาประดิษฐ์ เสมือนมีครูผู้สอนคอยสอนเป็น รายบุคคล ตามบทเรียนที่สอดคล้องกับพัฒนาการของผู้เรียนได้อย่างมีประสิทธิภาพ โดยมีการจัดเก็บผลคะแนน เพื่อให้ผู้สอน และผู้ดูแลสามารถประเมินถึงพัฒนาการที่มีการเปลี่ยนแปลงไปได้

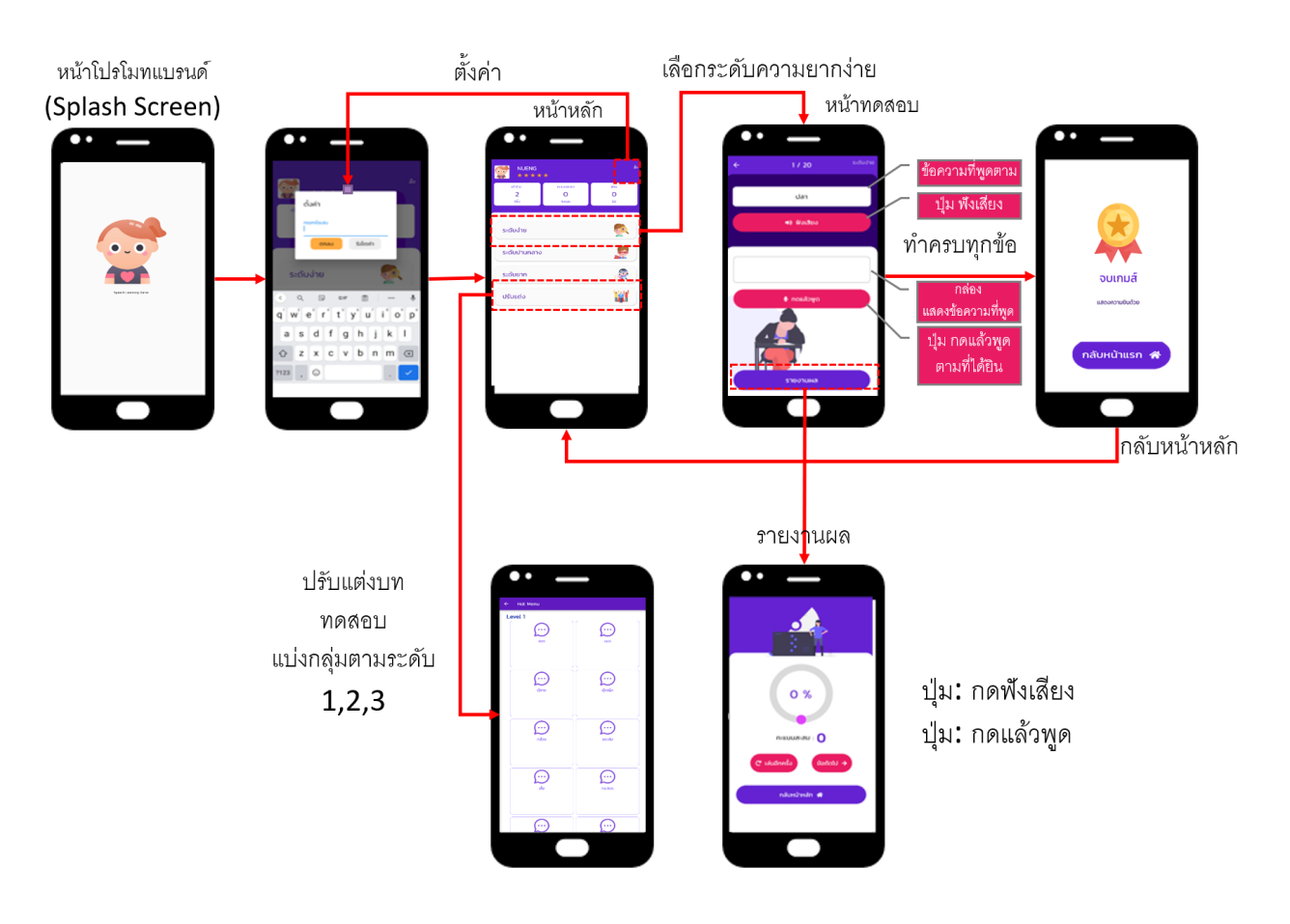

## 4.1 ภาพรวมและส่วนที่ใช้ในการเชื่อมต่อกับผู้ใช้งาน (User Interface)

## 4.2 ขั้นตอนการติดตั้งแอปพลิเคชัน

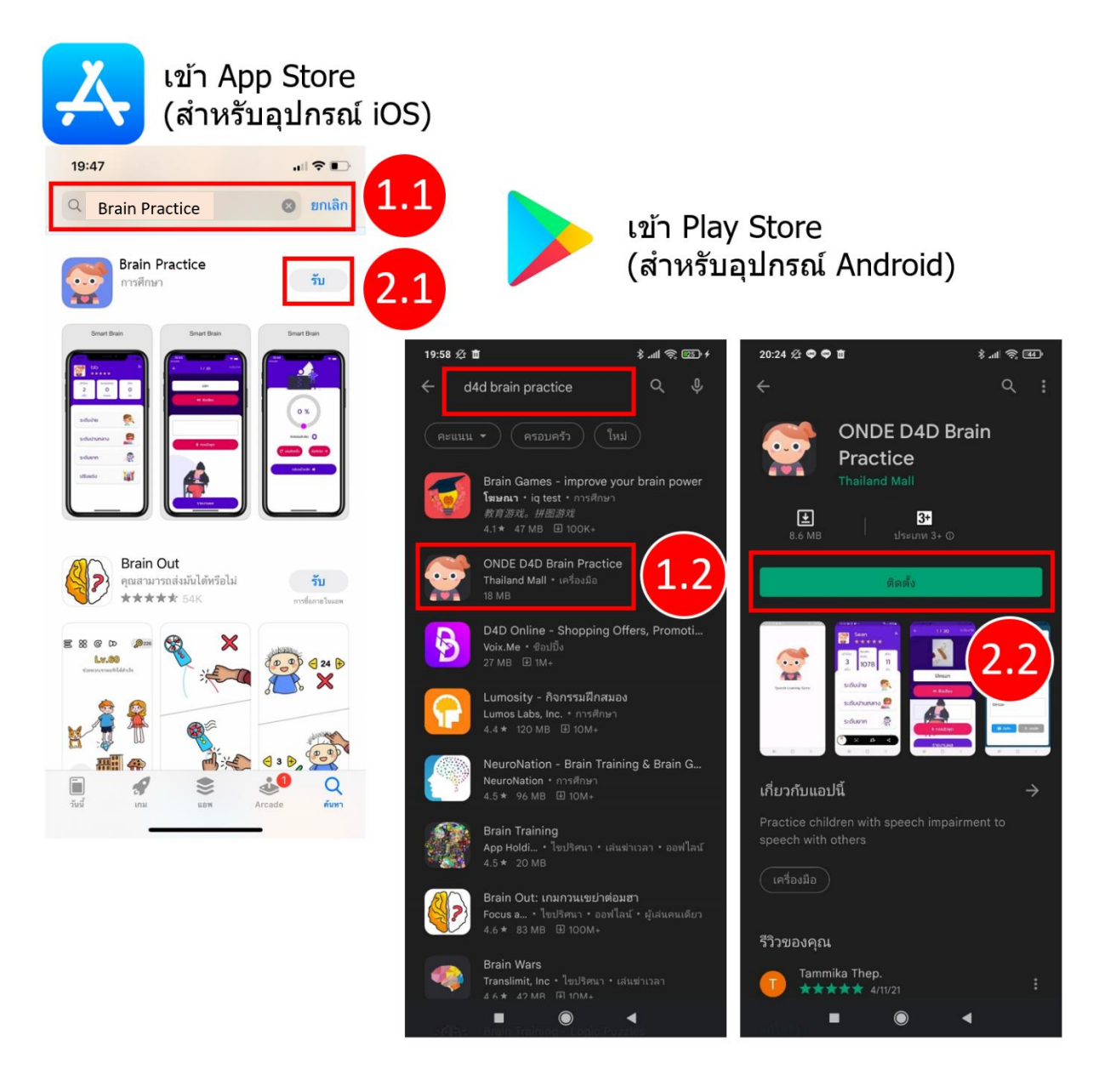

| ลำดับ | ขั้นตอนการทำงาน                                             |
|-------|-------------------------------------------------------------|
| 1.1   | สำหรับอุปกรณ์ iOS: ค้นหาโปรแกรมจาก App Store                |
| 1.2   | สำหรับอุปกรณ์ Android: ค้นหาแอปพลิเคชั่นจาก Play Store      |
| 2.1   | สำหรับอุปกรณ์ iOS: กด "รับ" เพื่อติดตั้งแอปพลิเคชั่น        |
| 2.2   | สำหรับอุปกรณ์ Android: กด "ติดตั้ง" เพื่อติดตั้งแอปพลิเคชัน |

ระบบการเชื่อมโยงบริการดิจิทัลสำหรับคนพิการ

## 4.3 ขั้นตอนการเปิดแอปพลิเคชัน

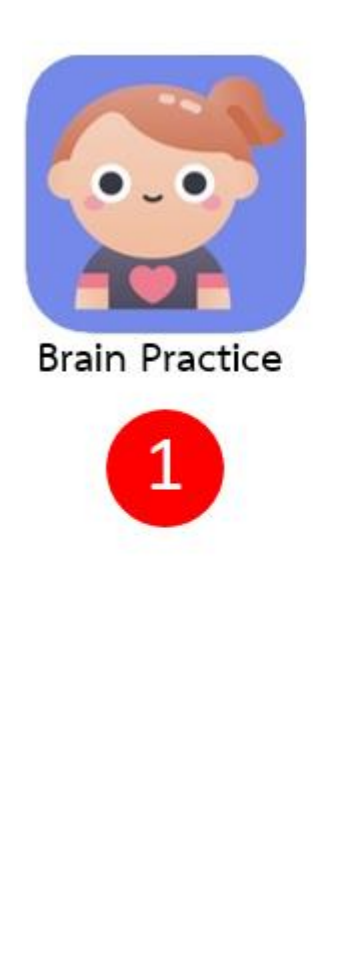

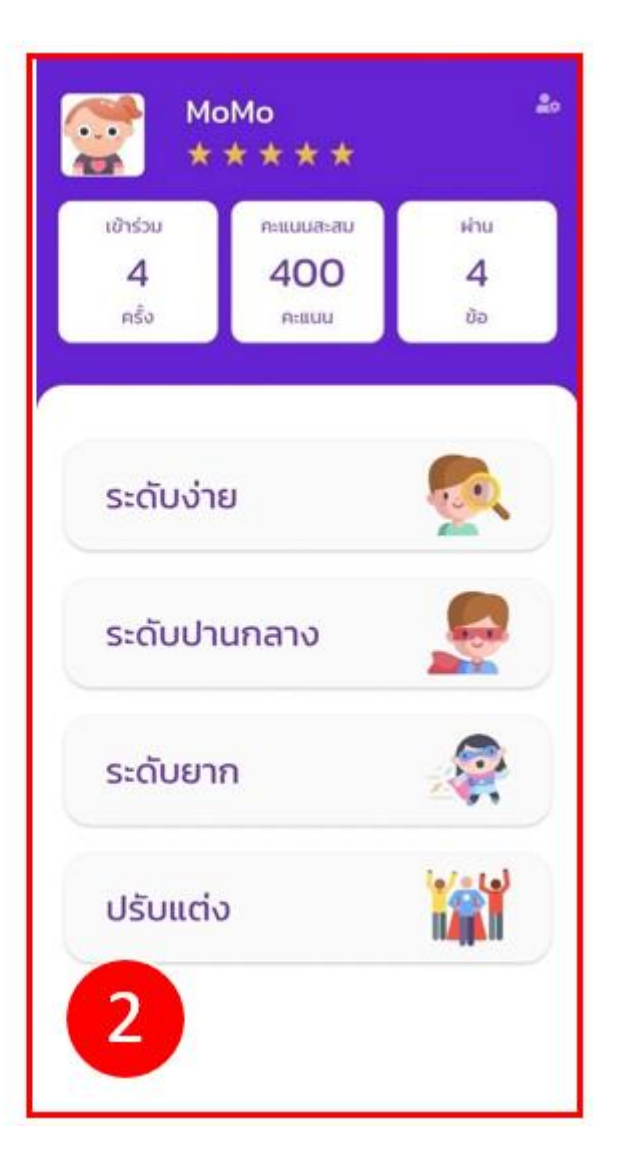

| ลำดับ | ขั้นตอนการทำงาน                           |
|-------|-------------------------------------------|
| 1     | หลังจากดาวน์โหลดแอปพลิเคชัน กดไอคอนตามรูป |
| 2     | ระบบแสดงหน้าหลัก (Home Page)              |

ระบบการเชื่อมโยงบริการดิจิทัลสำหรับคนพิการ

#### 4.4 การทดสอบ และการรายงานผล

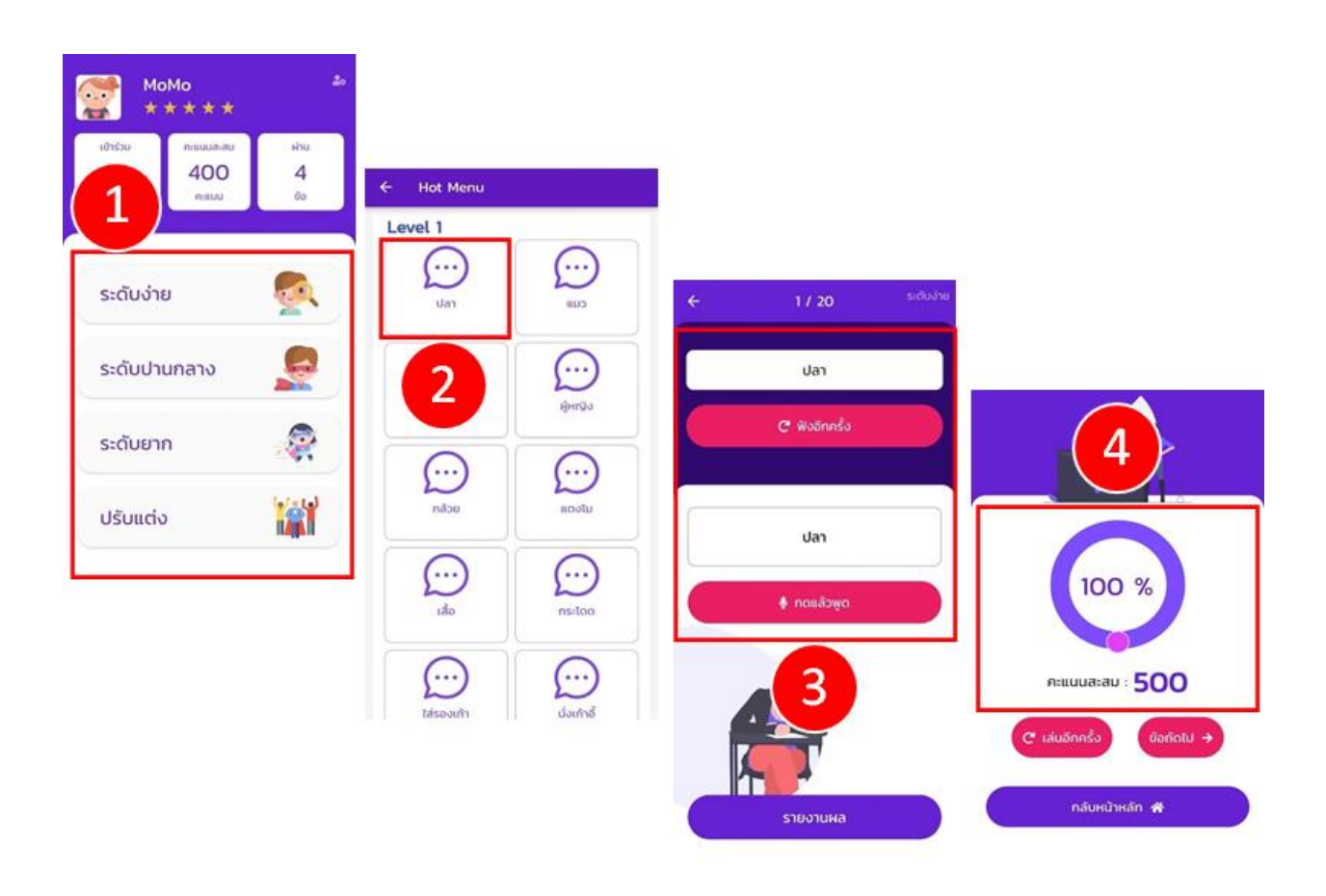

| ลำดับ | ขั้นตอนการทำงาน                                                                    |
|-------|------------------------------------------------------------------------------------|
| 1     | เลือกบทเรียนที่ต้องการฝึกฝนในการอ่านออกเสียง                                       |
| 2     | กดปุ่มในแต่ละไอคอน เพื่อฟังเสียง                                                   |
| 3     | กดปุ่ม "ฟังเสียง" หรือ "ฟังอีกครั้ง" และ กดปุ่ม "กดแล้วพูด" เพื่อทำการฝึกการพูดตาม |
| 4     | ข้อมูลแสดงรายงานผลของการฝึกฝนการพูด                                                |

ระบบการเชื่อมโยงบริการดิจิทัลสำหรับคนพิการ

#### 4.5 การปรับแต่งแบบทดสอบ

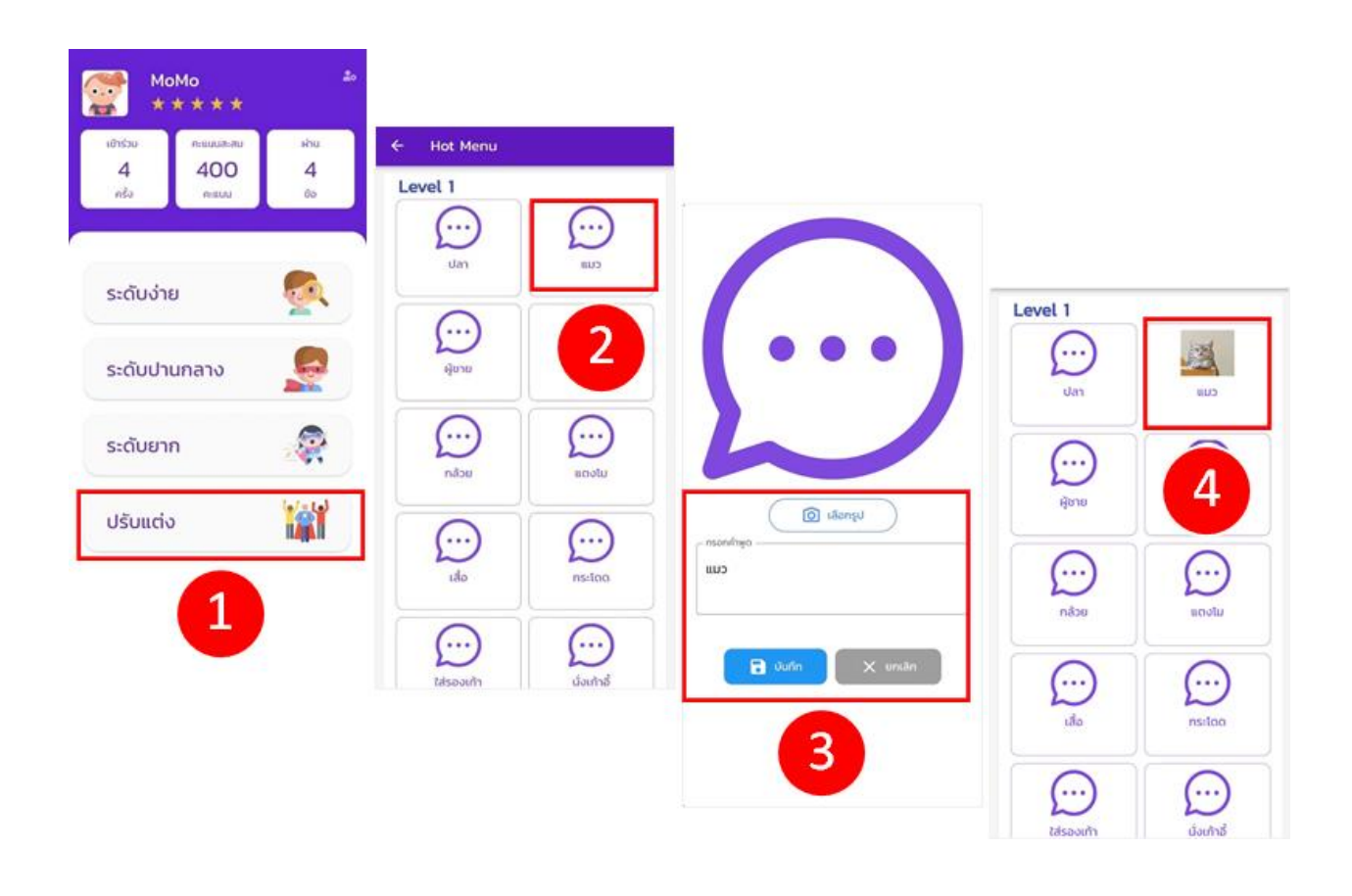

| ลำดับ | ขั้นตอนการทำงาน                                                        |
|-------|------------------------------------------------------------------------|
| 1     | เลือกเมนูกดปุ่ม "ปรับแต่ง"                                             |
| 2     | กดเลือกเมนูที่ต้องการ ปรับแต่ง                                         |
| 3     | กดปุ่มกล้องเพื่อถ่ายภาพ หรืออัปโหลดรูปภาพที่ต้องการ จากนั้นกด "บันทึก" |
| 4     | หน้าจอแสดงผลการอัปโหลดรูปภาพ                                           |

#### D4D: DIGITAL SERVICE FOR DISABILITY ระบบการเชื่อมโยงบริการดิจิทัลสำหรับคนพิการ

## 4.6 การตั้งค่า

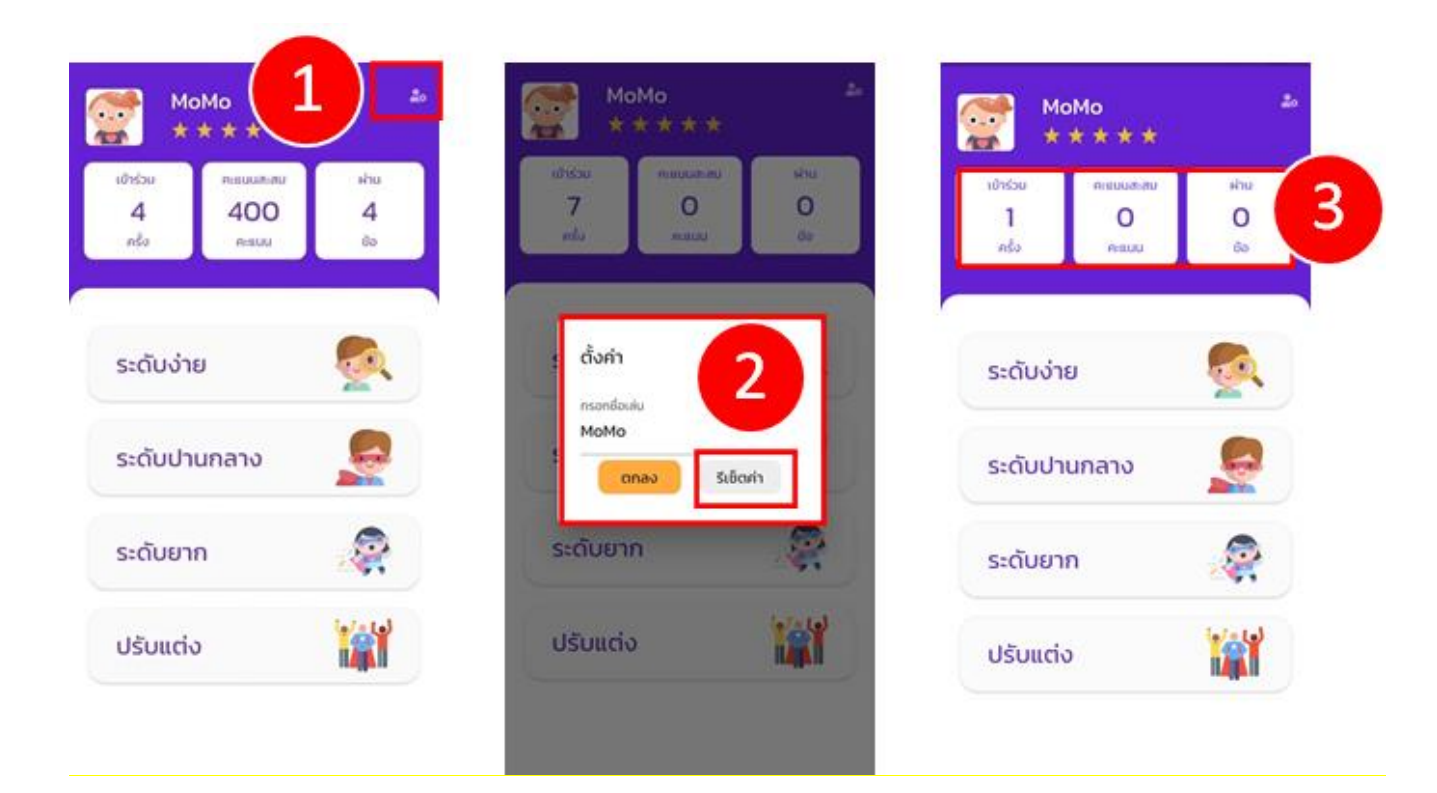

| ลำดับ | ขั้นตอนการทำงาน                                 |
|-------|-------------------------------------------------|
| 1     | กดปุ่มตั้งค่าเมนูบนด้านขวา                      |
| 2     | เลือกตั้งค่าการเปลี่ยนชื่อ หรือรีเซ็ตการตั้งค่า |
| 3     | หน้าจอแสดงผลการรีเซ็ต                           |

## 5) แอปพลิเคชัน ความพิการทางการเคลื่อนไหว ONDE D4D LOCATION FINDER

เป็นแอปพลิเคชันที่จัดทำขึ้นเพื่อเป็นการนำเทคโนโลยีดิจิทัลสมัยใหม่ เข้ามาช่วยสนับสนุนการใช้ชีวิตของ คนพิการให้มีคุณภาพชีวิตที่ดียิ่งขึ้น โดยตอบโจทย์คนพิการทางการเคลื่อนไหว มุ่งเน้นการให้คนพิการสามารถใช้ ชีวิตประจำในสถานที่ที่ออกแบบเหมาะสมกับการใช้รถเข็น ตามรูปแบบการออกแบบตามสถาปัตยกรรม Universal Design โดยใช้อุปกรณ์สมาร์ทโฟนในการค้นหา นำทางและเพิ่มข้อคิดเห็น เส้นทางที่มีทางลาด มีพื้นที่ สำหรับจอดรถคนพิการ ฯลฯ โดยสามารถใช้งานได้ทั้งคนพิการทางการเคลื่อนไหว และบุคคลทั่วไปที่ร่วมกันให้ ข้อมูลสำหรับการใช้ชีวิตของผู้พิการทางการเคลื่อนไหวได้ด้วยการเพิ่มสถานที่

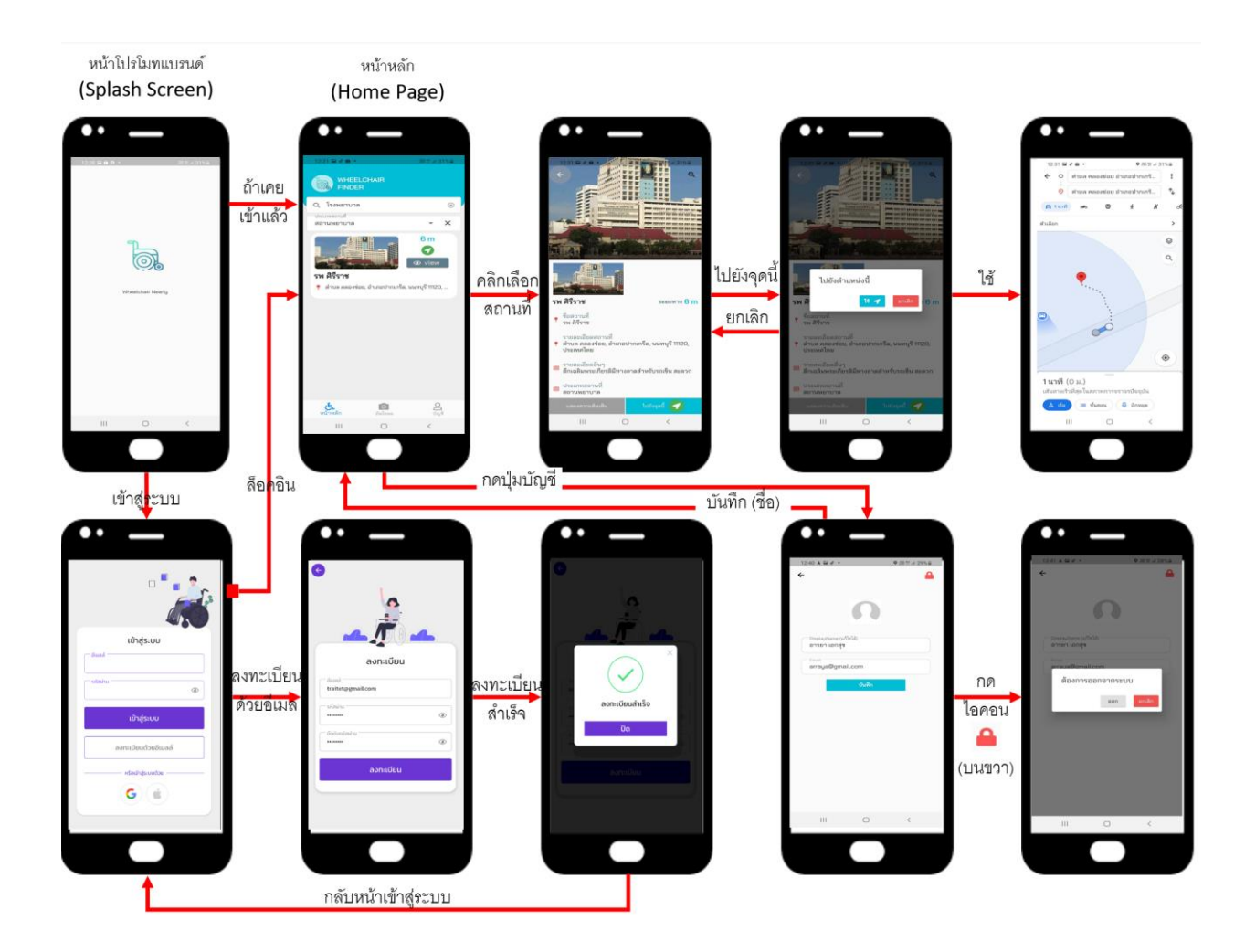

### 5.1 ภาพรวมและส่วนที่ใช้ในการเชื่อมต่อกับผู้ใช้งาน (User Interface)

ระบบการเชื่อมโยงบริการดิจิทัลสำหรับคนพิการ

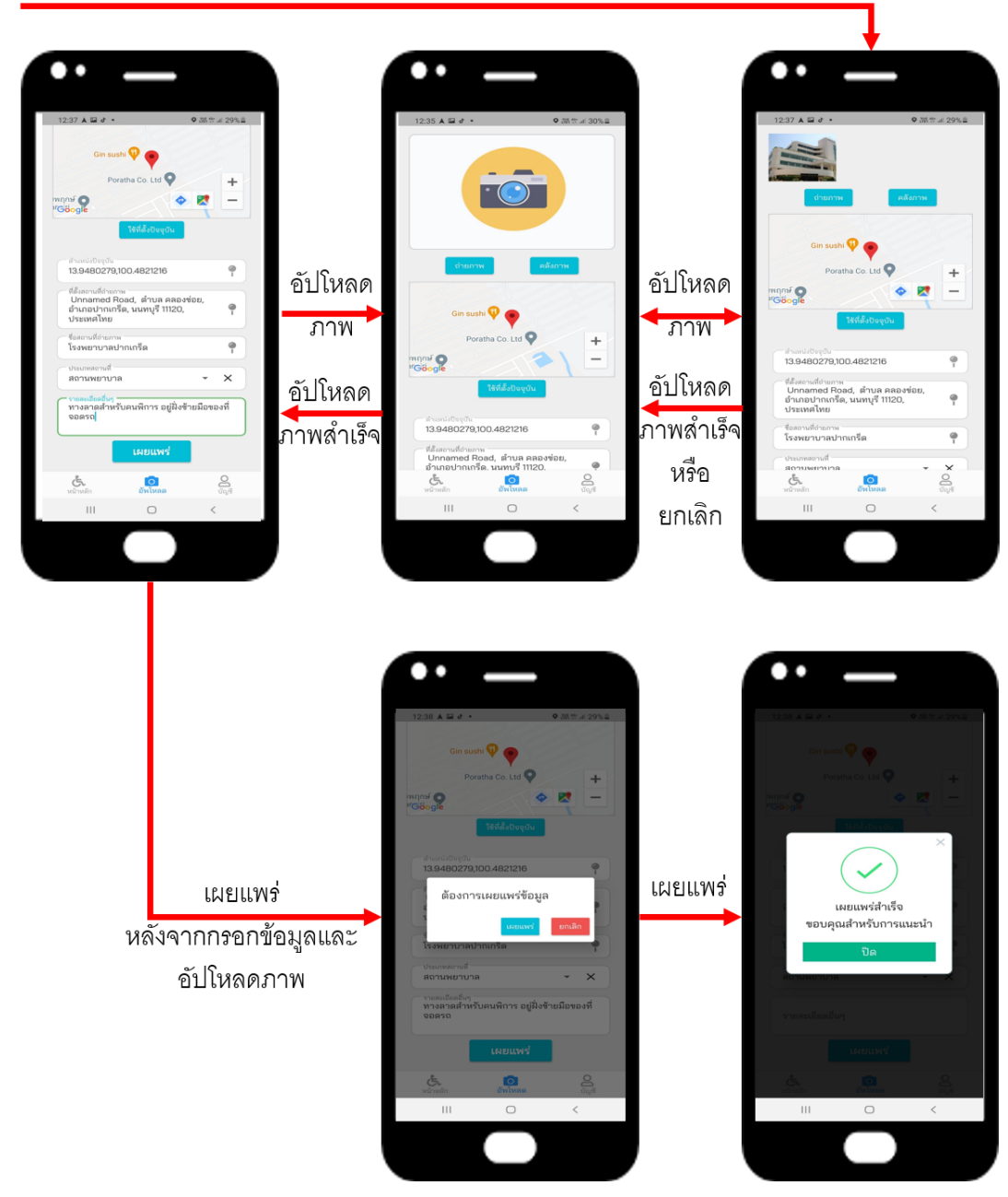

## อัปโหลด **(**สถานที่ใหม่)

## 5.2 ขั้นตอนการติดตั้งแอปพลิเคชัน

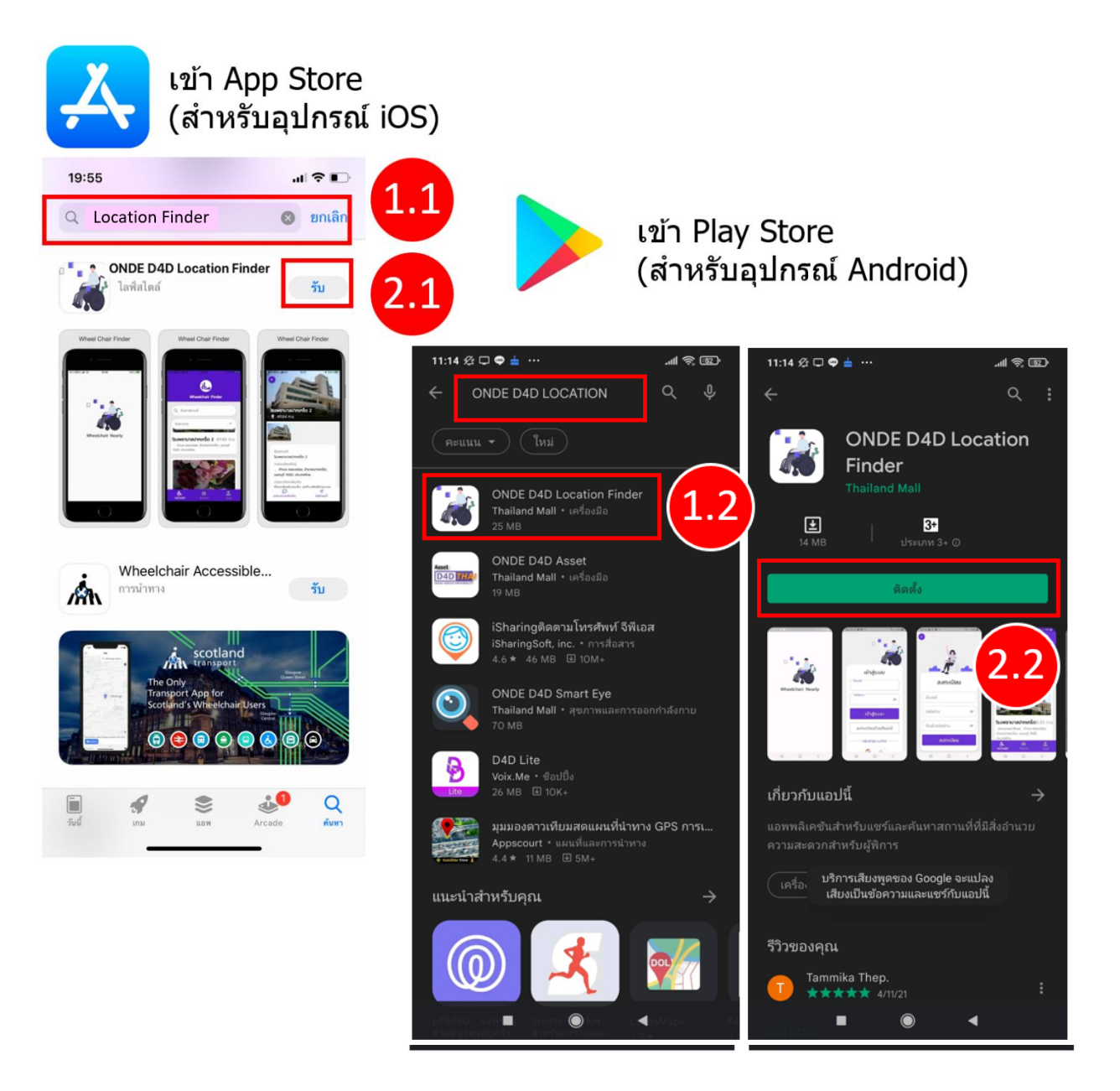

| ลำดับ | ขั้นตอนการทำงาน                                             |
|-------|-------------------------------------------------------------|
| 1.1   | สำหรับอุปกรณ์ iOS: ค้นหาโปรแกรมจาก App Store                |
| 1.2   | สำหรับอุปกรณ์ Android: ค้นหาแอปพลิเคชั่นจาก Play Store      |
| 2.1   | สำหรับอุปกรณ์ iOS: กด "รับ" เพื่อติดตั้งแอปพลิเคชัน         |
| 2.2   | สำหรับอุปกรณ์ Android: กด "ติดตั้ง" เพื่อติดตั้งแอปพลิเคชัน |

### D4D: DIGITAL SERVICE FOR DISABILITY ระบบการเชื่อมโยงบริการดิจิทัลสำหรับคนพิการ

## 5.3 ขั้นตอนการเปิดแอปพลิเคชัน

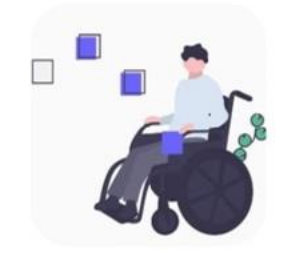

## Location Finder

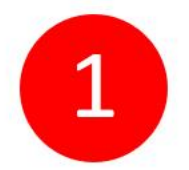

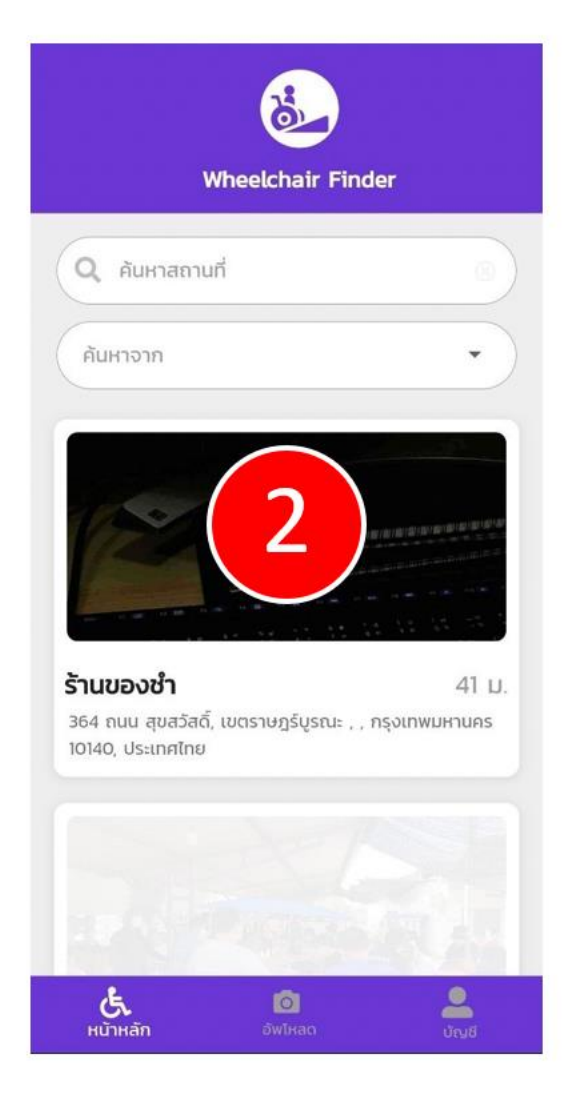

| ลำดับ | ขั้นตอนการทำงาน                           |
|-------|-------------------------------------------|
| 1     | หลังจากดาวน์โหลดแอปพลิเคชัน กดไอคอนตามรูป |
| 2     | ระบบแสดงหน้าหลัก (Home Page)              |

#### D4D: DIGITAL SERVICE FOR DISABILITY ระบบการเชื่อมโยงบริการดิจิทัลสำหรับคนพิการ

## 5.4 ค้นหาสถานที่

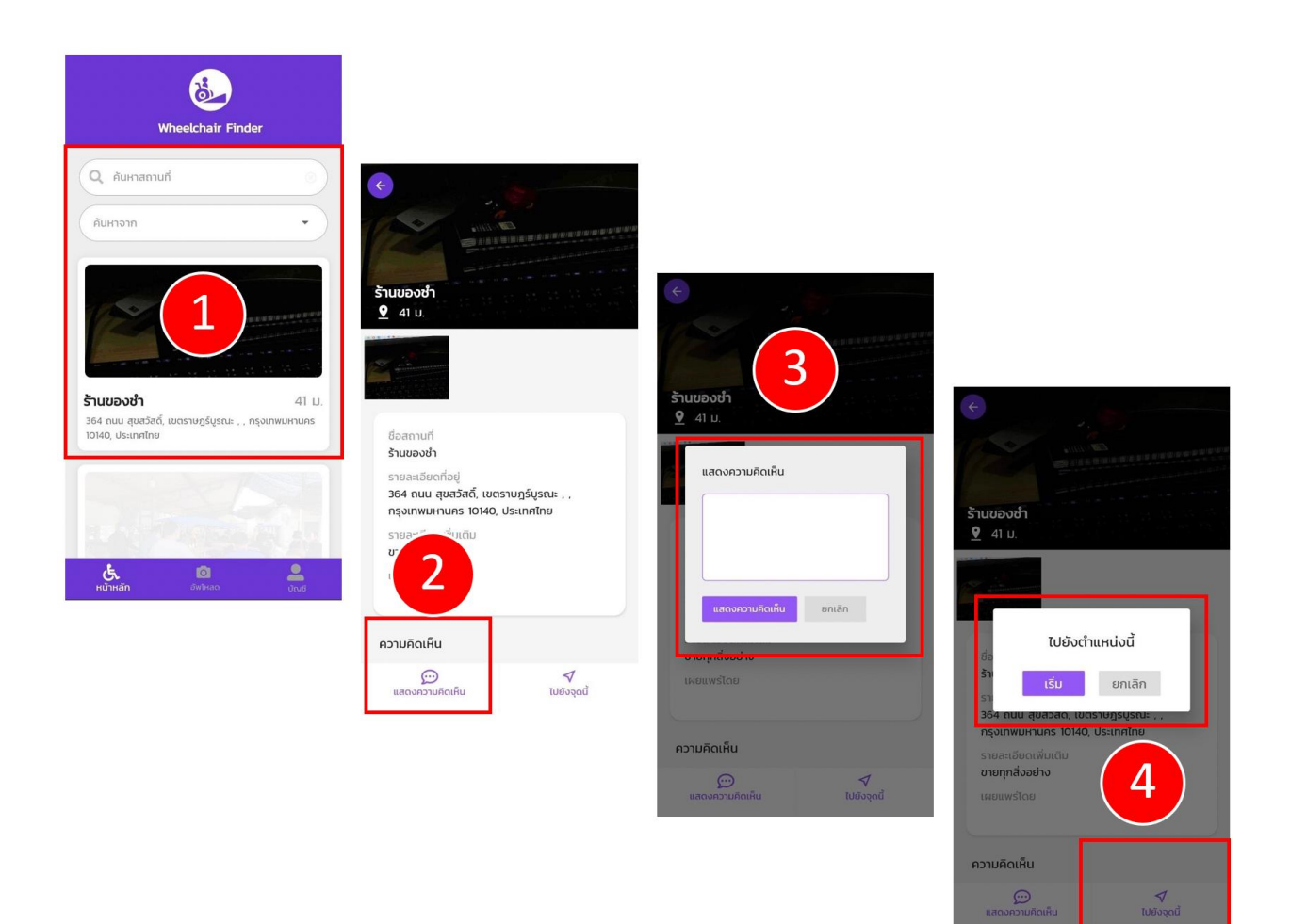

| ลำดับ | ขั้นตอนการทำงาน                                                                                    |
|-------|----------------------------------------------------------------------------------------------------|
| 1     | กรอกข้อมูลค้นหาสถานที่ได้โดยการใช้คีย์เวิร์ด เพื่อแสดงข้อมูลสถานที่ ที่เข้าถึงได้ด้วยรถเข็นคนพิการ |
| 2     | กดปุ่ม "แสดงความคิดเห็น" เพื่อกรอกข้อความแสดงความคิดเห็น                                           |
| 3     | ใส่ข้อความคิดเห็นแล้วกดปุ่ม "แสดงความคิดเห็น"                                                      |
| 4     | กดปุ่ม "ไปยังจุดนี้" และกด "เริ่ม" เพื่อเปิดระบบนำทางเพื่อไปยังตำแหน่งที่เลือก                     |

ระบบการเชื่อมโยงบริการดิจิทัลสำหรับคนพิการ

## 5.5 บันทึกสถานที่ใหม่

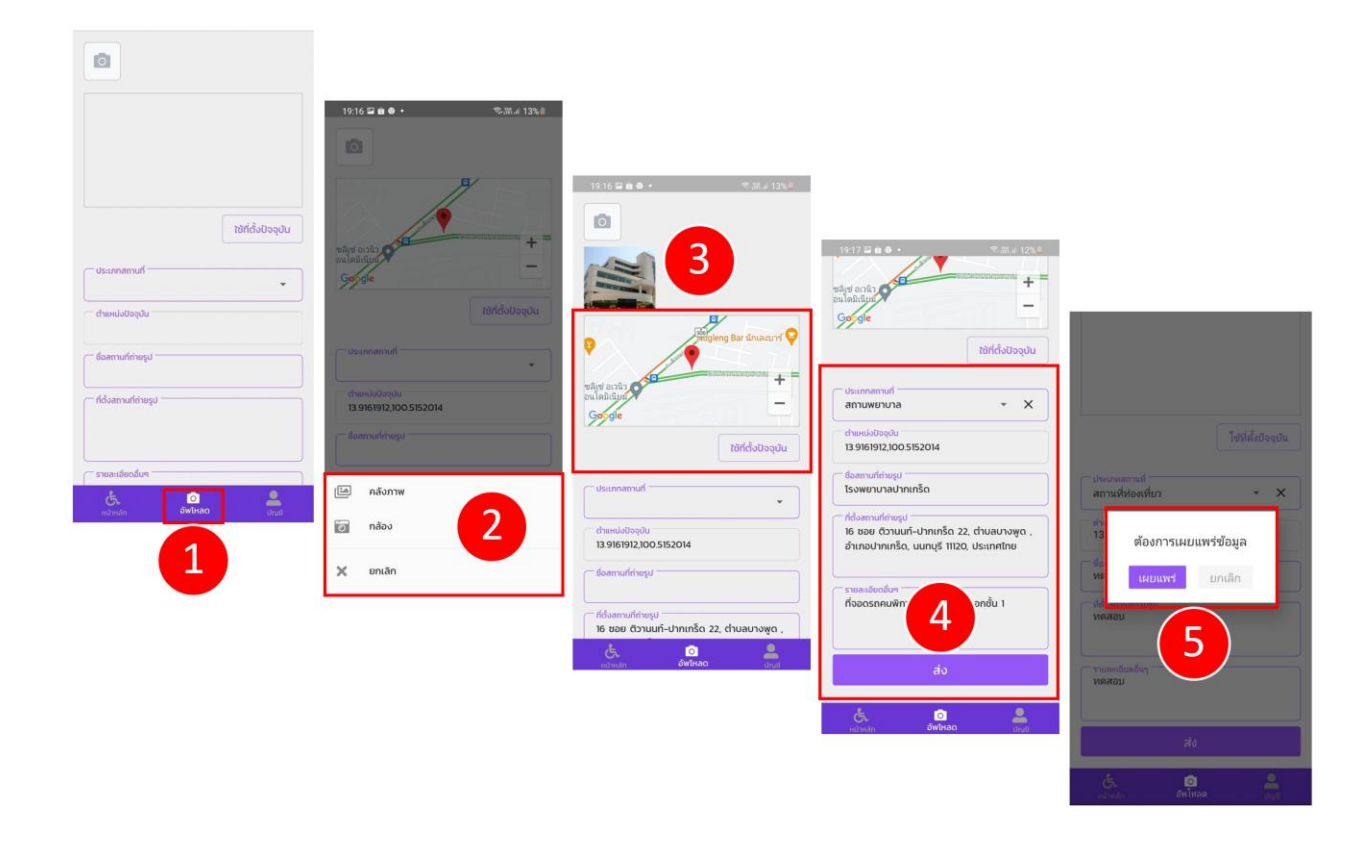

| ลำดับ | ขั้นตอนการทำงาน                                                          |
|-------|--------------------------------------------------------------------------|
| 1     | กดปุ่ม "อัปโหลด" เพื่อจัดเก็บรูปภาพ                                      |
| 2     | เลือกรูปภาพจาก "คลังภาพ" หรือ "ถ่ายภาพ"                                  |
| 3     | เลือกที่ตั้งปัจจุบันในการค้นหาสถานที่ หรือ เลือกใช้ที่ตั้งปัจจุบันของฉัน |
| 4     | กรอกรายละเอียดของสถานที่ และกดปุ่ม "ส่ง"                                 |
| 5     | กดปุ่ม "เผยแพร่" เพื่อแชร์ข้อมูลให้บุคคลอื่น                             |

#### D4D: DIGITAL SERVICE FOR DISABILITY ระบบการเชื่อมโยงบริการดิจิทัลสำหรับคนพิการ

### 5.6 การแสดงความคิดเห็น

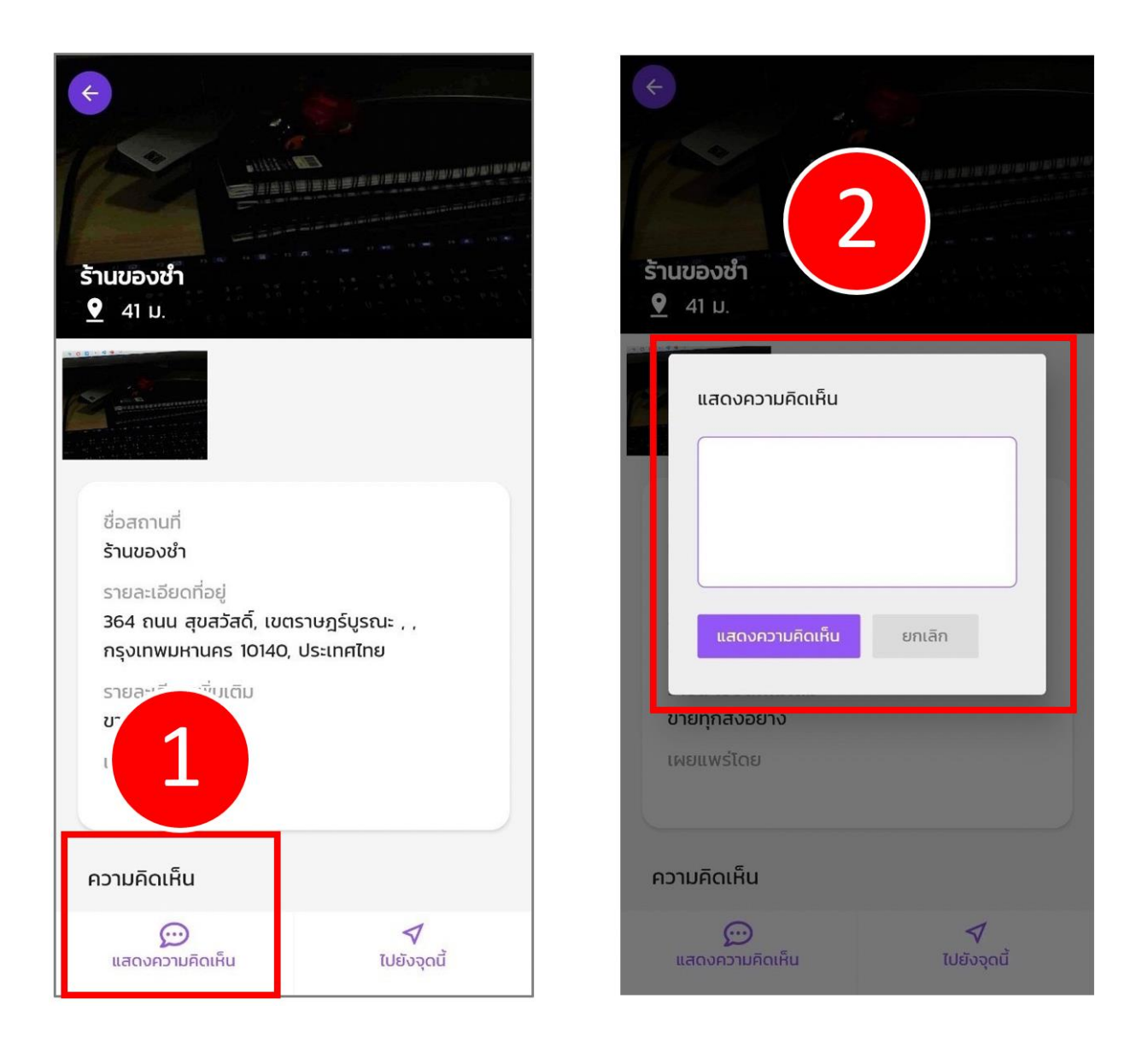

| ลำดับ | ขั้นตอนการทำงาน                              |
|-------|----------------------------------------------|
| 1     | เลือกเมนูแสดงความคิดเห็น                     |
| 2     | แสดงความคิดเห็น แล้วกดปุ่ม "แสดงความคิดเห็น" |

## 6) แอปพลิเคชัน ระบบยืมคืนอุปกรณ์ ONDE D4D ASSET

เป็นแอปพลิเคชันที่ถูกพัฒนาต่อยอดมาจากเว็บไซต์ www.pwds.onde.go.th ระบบยืม/คืน อุปกรณ์และ เครื่องมือด้าน ICT สำหรับคนพิการ ในทุกประเภทความพิการ ให้สามารถเข้ามาตรวจสอบ อุปกรณ์ หรือเครื่องมือ ที่คนพิการสามารถยืมได้จากหน่วยงานของภาครัฐในความรับผิดชอบของสำนักงานคณะกรรมการดิจิทัลเพื่อ เศรษฐกิจและสังคมแห่งชาติ หรือ สดช. เพื่อประโยชน์ในการใช้งาน เรียนรู้ในด้านเทคโนโลยีดิจิทัลในการดำรงชีวิต ให้มีคุณภาพชีวิตที่ดีขึ้น ของคนพิการที่ครอบคลุมทั่วประเทศ

## 6.1 ขั้นตอนการติดตั้งแอปพลิเคชัน

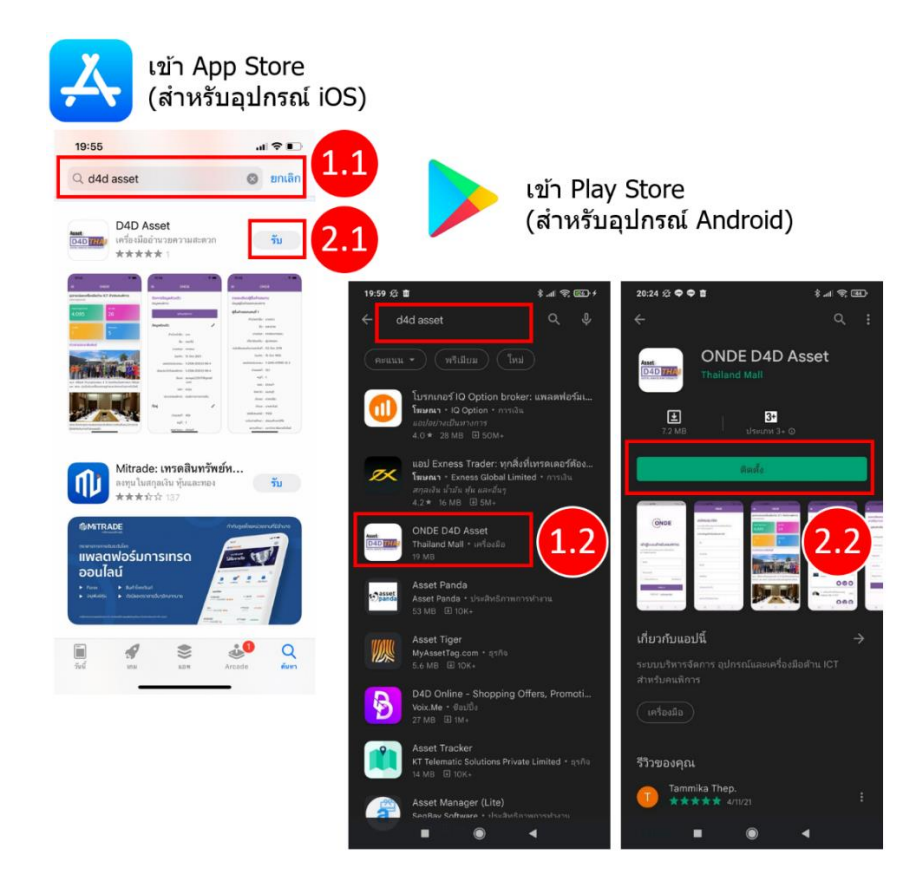

| ลำดับ | ขั้นตอนการทำงาน                                             |
|-------|-------------------------------------------------------------|
| 1.1   | สำหรับอุปกรณ์ iOS: ค้นหาโปรแกรมจาก App Store                |
| 1.2   | สำหรับอุปกรณ์ Android: ค้นหาแอปพลิเคชั่นจาก Play Store      |
| 2.1   | สำหรับอุปกรณ์ iOS: กด "รับ" เพื่อติดตั้งแอปพลิเคชัน         |
| 2.2   | สำหรับอุปกรณ์ Android: กด "ติดตั้ง" เพื่อติดตั้งแอปพลิเคชัน |

ระบบการเชื่อมโยงบริการดิจิทัลสำหรับคนพิการ

## 6.2 ขั้นตอนการเปิดแอปพลิเคชัน

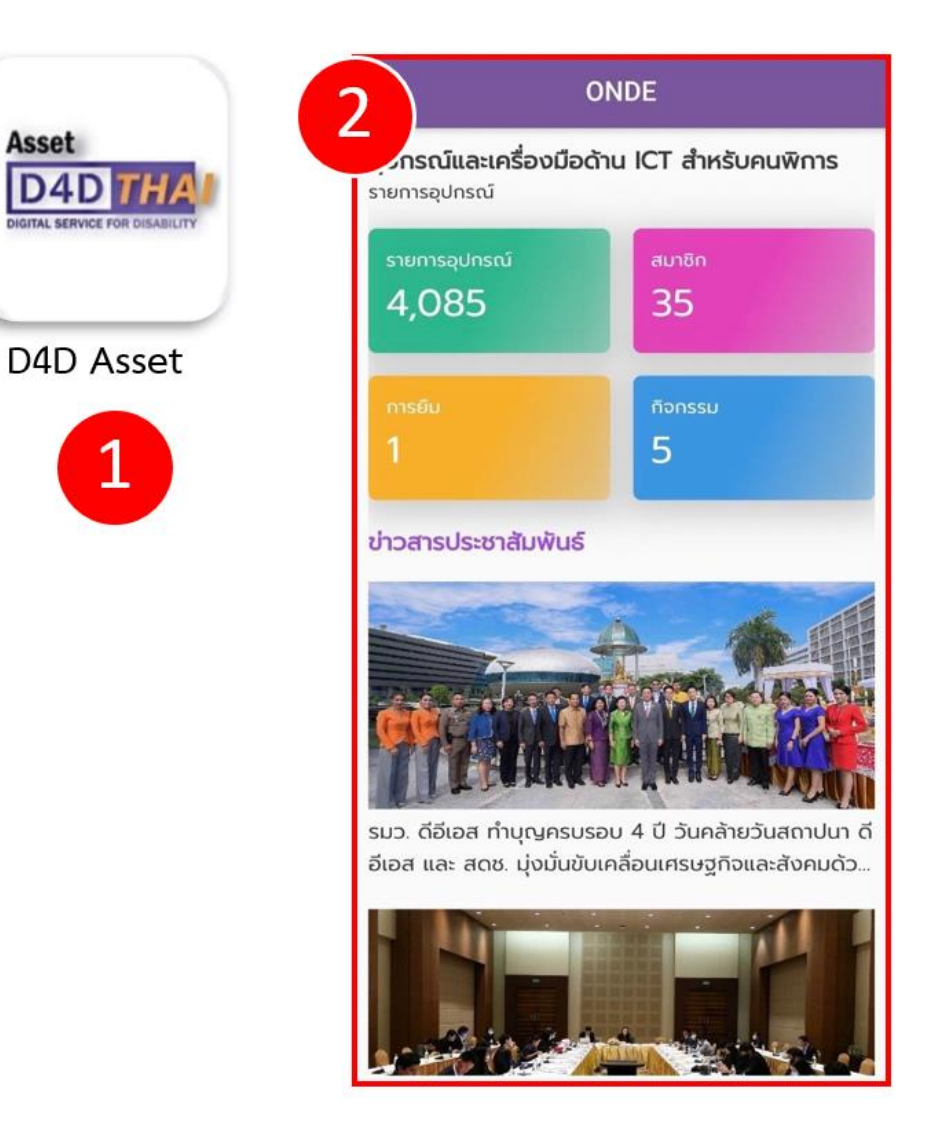

| ลำดับ | ขั้นตอนการทำงาน                           |
|-------|-------------------------------------------|
| 1     | หลังจากดาวน์โหลดแอปพลิเคชัน กดไอคอนตามรูป |
| 2     | ระบบแสดงหน้าหลัก (Home Page)              |

ระบบการเชื่อมโยงบริการดิจิทัลสำหรับคนพิการ

#### 6.3 การลงทะเบียน

|                                                               | ONDE                                                                                         | ONDE                               |
|---------------------------------------------------------------|----------------------------------------------------------------------------------------------|------------------------------------|
| ONDE                                                          | สมัครสมาชิก                                                                                  | หัสงกันอักกรัง                     |
| ONDE                                                          | ระบบบริหารจัดการอุปกรณ์และเครื่องมือด้าน ICT<br>สำหรับคนพิการ<br>กรอกข้อมูลสำหรับสมัครสมาชิก | ລອປຣະອຳດັວປຣະຍາຍມ<br> 400100072661 |
| เข้าสู่ระบบสำหรับคนพิการ                                      | m do                                                                                         | ลขบัตรประจำตัวคนพิการ              |
| ระบบบริหารจัดการอุปกรณ์และเครื่องมือด้าน ICT<br>สำหรับคมพิการ | m                                                                                            | โอกความพิการ ▾                     |
| ວັເມລ໌                                                        | ్ ర్యా<br>seemat.mim@gmail.com                                                               | เบบบัตรคนพิการ 🖃                   |
| Password                                                      | - skaihu                                                                                     | я<br>вля () мбло                   |
| อ้าข้อมูลไว้ในระบบ ลืมรหัสเห่าน?                              | 2                                                                                            | ยอมรับ <u>แโยบาย</u>               |
| 1 ไม่มีบันธี รี สมัครสมาชิก                                   | ้ เลยประจำตัวประชายน<br>1400100072661                                                        |                                    |

| ONDE                                                                                             |   |
|--------------------------------------------------------------------------------------------------|---|
| <b>เข้าสู่ระบบสำหรับคนพิการ</b><br>ระบบบริหารจัดการอุปกรณ์และเครื่องมือด้าน ICT<br>สำหรับคนพิการ |   |
| Pessword Резивисони ?*****************************                                               | 3 |
| เข้าสู่ระบบ<br>ไม่มีบันซี ? สมัครสมาชิก                                                          |   |

| ลำดับ | ขั้นตอนการทำงาน                                                      |
|-------|----------------------------------------------------------------------|
| 1     | กดปุ่ม "สมัครสมาชิก"                                                 |
| 2     | กรอกข้อมูลสำหรับสมัครสมาชิก และ กดปุ่ม "ยืนยัน"                      |
| 3     | กรณีสมัครสมาชิกแล้ว กรอกอีเมล และ รหัสผ่าน แล้ว กดปุ่ม "เข้าสู่ระบบ" |

ระบบการเชื่อมโยงบริการดิจิทัลสำหรับคนพิการ

8.0

## 6.4 การจัดการข้อมูลส่วนตัวและผู้ยื่นคำขอแทน

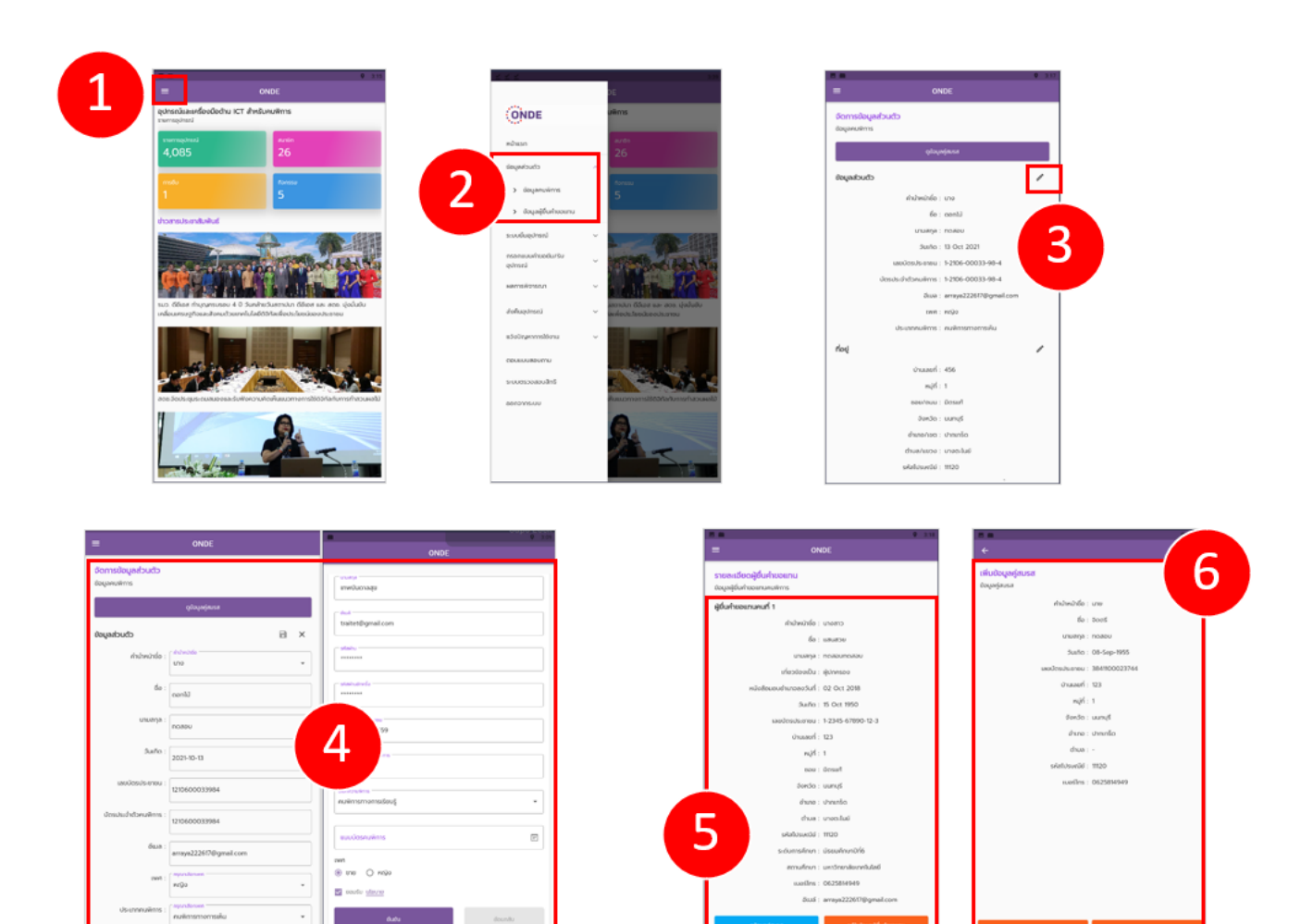

| ลำดับ | ขั้นตอนการทำงาน                                                      |
|-------|----------------------------------------------------------------------|
| 1     | จากหน้าหลัก (Home Page) กดปุ่มด้านซ้ายบน เพื่อแสดงเมนู               |
| 2     | เลือกหัวข้อ ข้อมูลส่วนตัว เช่น ข้อมูลคนพิการ และ ข้อมูลผู้ยืนคำขอแทน |
| 3     | หน้า ข้อมูลคนพิการ > กดปุ่มด้านขวา เพื่อแก้ไขข้อมูลส่วนตัว           |
| 4     | กรอกหรือแก้ไขข้อมูลส่วนตัว แล้วกดปุ่ม "ยืนยัน"                       |
| 5     | ใส่รายละเอียดสำหรับผู้ยื่นคำขอแทน (ถ้ามี)                            |
| 6     | ใส่รายละเอียดข้อมูลสำหรับคู่สมรส (ถ้ามี)                             |

ระบบการเชื่อมโยงบริการดิจิทัลสำหรับคนพิการ

### 6.5 ระบบยืมอุปกรณ์

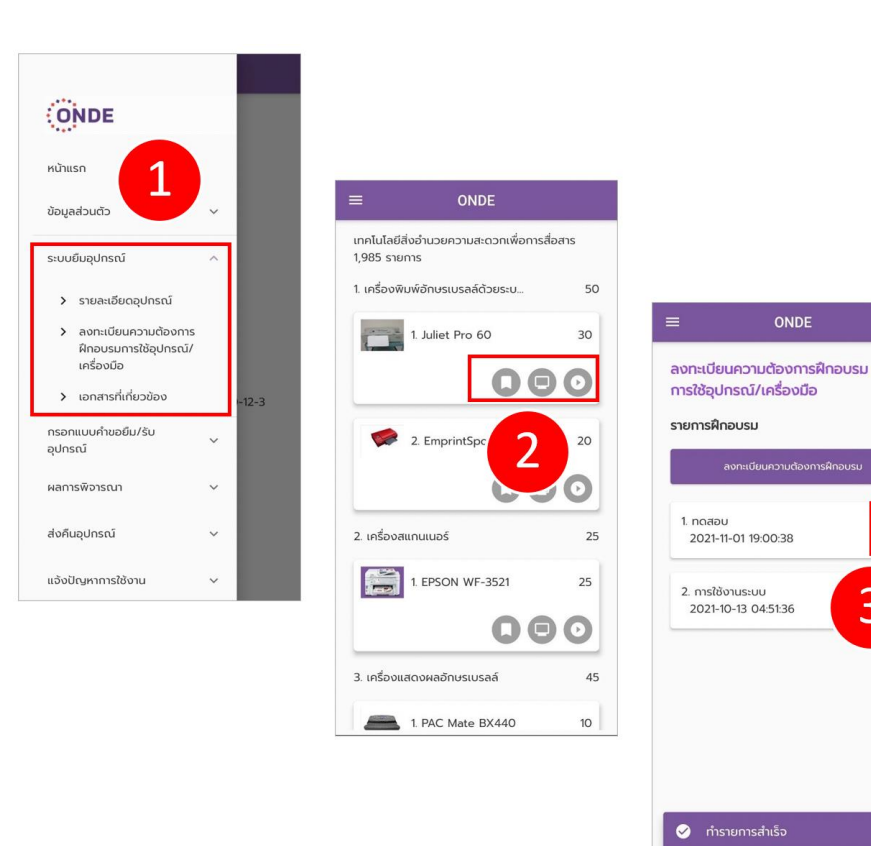

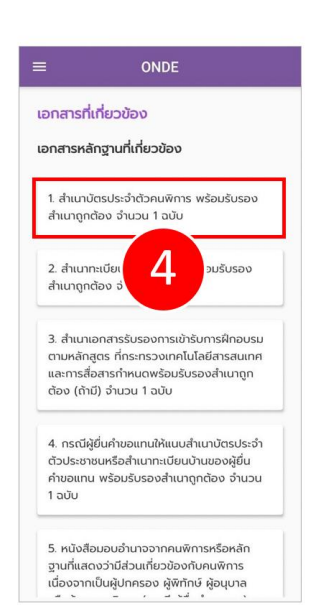

0

3

| ลำดับ | ขั้นตอนการทำงาน                                                       |
|-------|-----------------------------------------------------------------------|
| 1     | กดปุ่มซ้ายบนในหน้าหลัก (Home Page) และ เลือกเมนู "ระบบยืมคืนอุปกรณ์"  |
| 2     | ระบบแสดง รายการอุปกรณ์ และเลือกรายการการฝึกอบรม/เครื่องมือ ที่ต้องการ |
| 3     | กดปุ่ม เพื่อดูเอกสารที่เกี่ยวข้อง                                     |
| 4     | ระบบแสดง เอกสารหลักฐานที่เกี่ยวข้อง                                   |

ระบบการเชื่อมโยงบริการดิจิทัลสำหรับคนพิการ

#### 6.6 การกรอกแบบคำขอยืม/รับอุปกรณ์

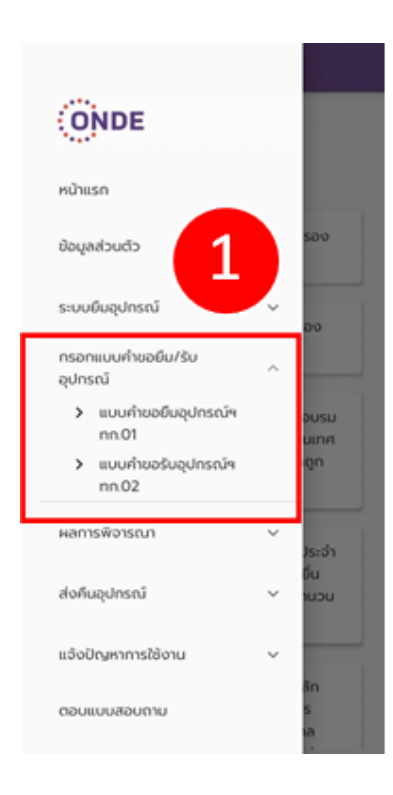

| ≡ 0!                                                             | NDE                                   |
|------------------------------------------------------------------|---------------------------------------|
| <mark>รายการแบบคำขอยืเ</mark><br>รายการแบบคำขอยืมอุปก<br>(nn.01) | J<br>เรณ์และเครื่องมือ ฯ              |
| ล่ำดับ: 1 เลขที่: 18                                             |                                       |
| ใช้ในการทำงาน                                                    | 1 MUD0                                |
| 5น/เวลา ที่สร้าง<br>13-10-2021 07:37:55                          | 5u/เวลา ที่ส่ง<br>13-10-2021 07:38:03 |
|                                                                  | 0>                                    |
| ล่าดับ: 2 เลขที่: 17                                             | 2.1                                   |
| ใช้ในการทำงาน                                                    | UC                                    |
| วัน/เวลา ที่สร้าง<br>13-10-2021 06:40:57                         | 5u/isan fialo<br>13-10-2021 06:41:22  |
|                                                                  | 00                                    |
| ล่าดับ: 3 เลขที่: 16                                             |                                       |
| ใช้ในการทำงาน                                                    | 1 หน่วย                               |

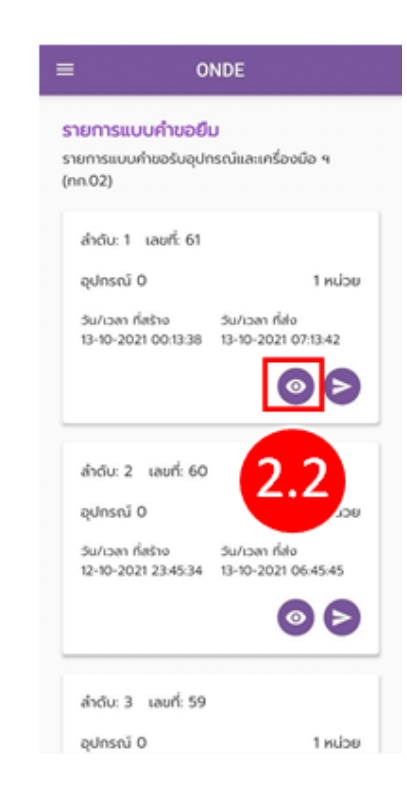

| ลำดับ | ขั้นตอนการทำงาน                                                                |
|-------|--------------------------------------------------------------------------------|
| 1     | กดปุ่มซ้ายบนในหน้าหลัก (Home Page) และ เลือกเมนู "กรอกแบบคำขอ ยืม/รับ อุปกรณ์" |
| 2.1   | แบบคำขอยืมอุปกรณ์ฯ ทก.01                                                       |
| 2.2   | แบบคำขอรับอุปกรณ์ฯ ทก.0.2                                                      |

ระบบการเชื่อมโยงบริการดิจิทัลสำหรับคนพิการ

#### 6.7 ผลการพิจารณา

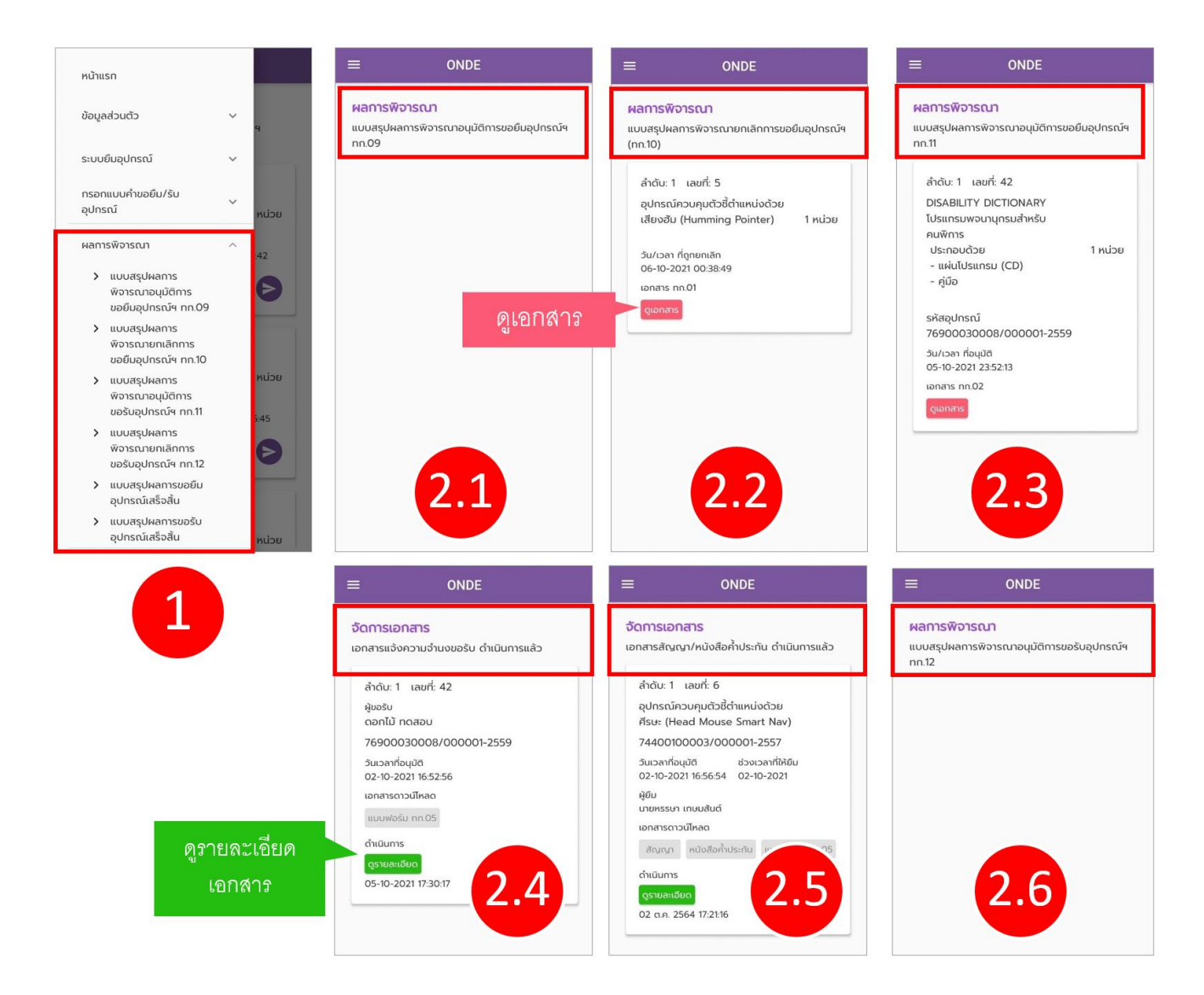

| ลำดับ | ขั้นตอนการทำงาน                                                                     |
|-------|-------------------------------------------------------------------------------------|
| 1     | กดปุ่มซ้ายบนในหน้าหลัก (Home Page) และ เลือกเมนู "ผลการพิจารณา" โดยมีเมนูย่อยดังนี้ |
| 2.1   | แบบสรุปผลการพิจารณาอนุมัติการขอยืมอุปกรณ์ฯ ทก.09                                    |
| 2.2   | แบบสรุปผลการพิจารณายกเลิกการขอยืมอุปกรณ์ฯ ทก.10                                     |
| 2.3   | แบบสรุปผลการพิจารณาอนุมัติการขอรับอุปกรณ์ฯ ทก.11                                    |
| 2.4   | แบบสรุปผลการยกเลิกการขอรับอุปกรณ์ฯ ทก.12                                            |
| 2.5   | แบบสรุปผลการขอยืมอุปกรณ์เสร็จสิ้น                                                   |
| 2.6   | แบบสรุปผลการขอรับอุปกรณ์เสร็จสิ้น                                                   |

ระบบการเชื่อมโยงบริการดิจิทัลสำหรับคนพิการ

### 6.8 ส่งคืนอุปกรณ์

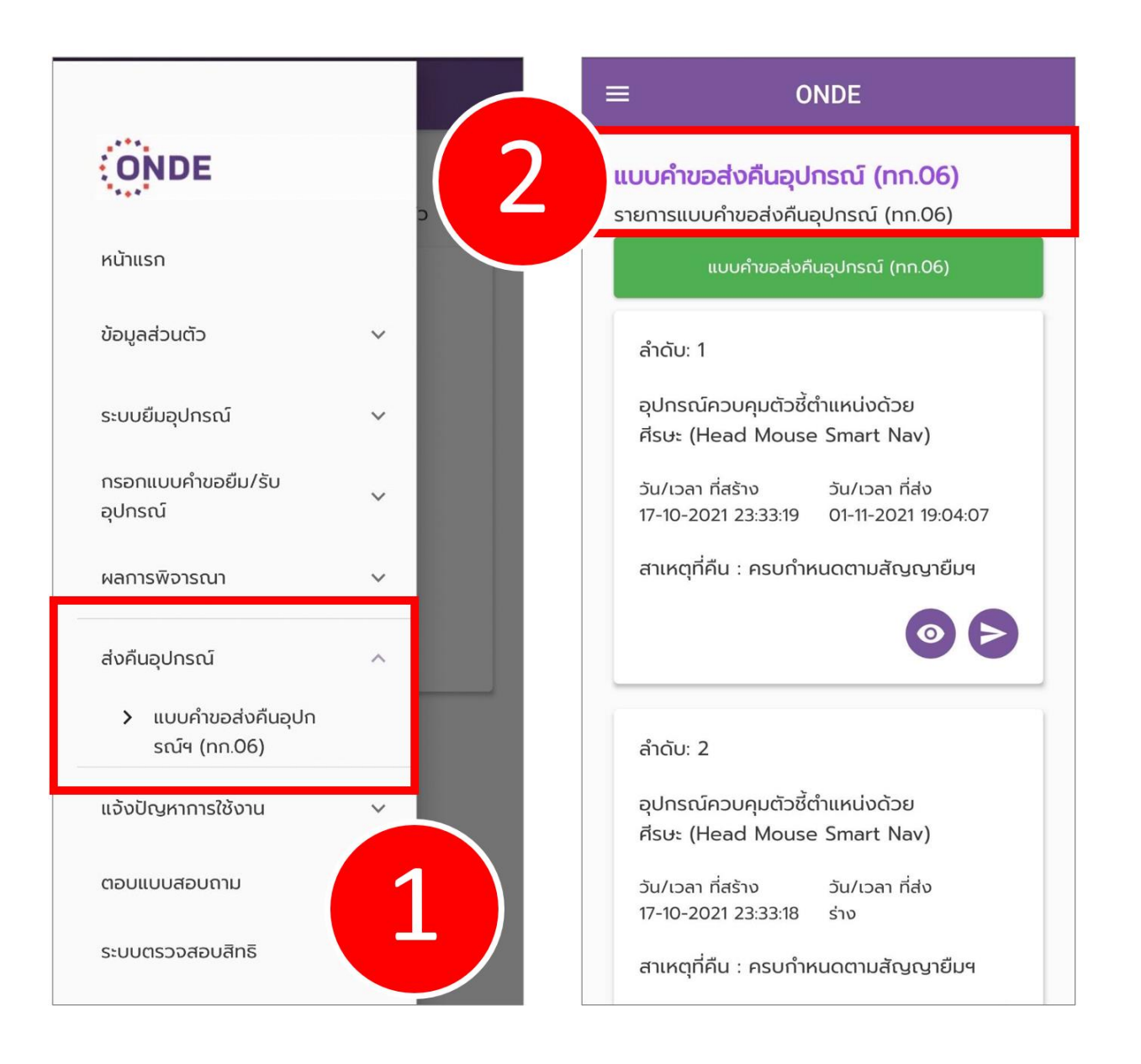

| ลำดับ | ขั้นตอนการทำงาน                                                                                |
|-------|------------------------------------------------------------------------------------------------|
| 1     | กดปุ่มซ้ายบนในหน้าหลัก (Home Page) และ เลือกเมนู ส่งคืนอุปกรณ์ > แบบคำขอส่งคืนอุปกรณ์ฯ (ทก.06) |
| 2     | ระบบแสดง แบบคำขอส่งคืนอุปกรณ์ฯ (ทก.06)                                                         |

ระบบการเชื่อมโยงบริการดิจิทัลสำหรับคนพิการ

## 6.9 แจ้งปัญหาการใช้งาน

| หน้าแรก                       |   |   |              |          |   |                                                       |     |                                     |                  |   |
|-------------------------------|---|---|--------------|----------|---|-------------------------------------------------------|-----|-------------------------------------|------------------|---|
| ข้อมูลส่วนตัว                 | ~ |   |              |          |   |                                                       |     |                                     |                  |   |
| ระบบยืมอุปกรณ์                | ~ |   |              |          |   |                                                       |     |                                     |                  |   |
| กรอกแบบคำขอยืม/รับ<br>อุปกรณ์ | ~ |   |              |          |   |                                                       |     |                                     |                  |   |
| ผลการพิจารณา                  | ~ | 9 |              |          |   |                                                       |     |                                     |                  |   |
| ส่งคืนอุปกรณ์                 | ~ | Θ |              |          |   |                                                       |     |                                     |                  |   |
| แจ้งปัญหาการใช้งาน            | ^ |   | =            | ONDE     |   | ≡ 0N                                                  | IDE |                                     | DE               |   |
| > แจ้งปัญหา                   |   |   | แจ้งปัญหา    |          |   | ประวัติการแจ้งปัญห                                    | n   | ปัญหาที่พบบ่อย                      |                  |   |
| ประวัติการแจ้งปัญหา           |   |   | แจ้งปัญหาการ | .ใช้งาน  |   | แจ้งปัญหาการใช้งาน                                    |     | แจ้งปัญหาการใช้งาน                  |                  |   |
| > ปัญหาที่พบบ่อย              |   |   | หัวข้อ       |          |   | ข้อมูลประวัติการแจ้งปัง                               | ญหา | ฟอร์มบันทึกการแก้ปัญห               | n                |   |
| ตอบแบบสอบถาม                  |   | Ð |              |          |   | 1. test<br>01 Nov 2021 19:05:13<br>สถานะ : แจ้งใหม่   | 3 💿 | F: หลักเกณฑ์การยืนแบบย่<br>อะไรบ้าง | วัมอุปกรณ์ มี    | ~ |
| ระบบตรวจสอบสิทธิ              |   |   | รายละเอียด   |          |   |                                                       |     | F: ถ้าไม่ใช่ผู้พิการจะสามาร         | รถสมัครใช้งานได้ | ~ |
| ออกจากระบบ                    |   |   | แนบรูปปัญเ   | หาที่พบ  | ٥ | 2. test<br>01 Nov 2021 19:04:51<br>สถานะ : แจ้งใหม่   | 7 💿 |                                     |                  |   |
| 1                             |   |   |              | ส่งปัญหา |   | 3. test<br>17 Oct 2021 23:32:02<br>สถานะ : แอ้งใหม่   | 2 💿 |                                     |                  |   |
|                               |   |   |              |          |   | 4. text<br>17 Oct 2021 23:31:52<br>สถานะ : แจ้งใหม่   | ٢   |                                     |                  |   |
|                               |   |   |              |          |   | 5. คอมเสีย<br>13 Oct 2021 17:12:01<br>สถานระ แว้งใหม่ | 0   |                                     |                  |   |
|                               |   |   |              | 2.1      |   | 2.                                                    | 2   | 2.                                  | 3                |   |

| ลำดับ | ขั้นตอนการทำงาน                                                                           |
|-------|-------------------------------------------------------------------------------------------|
| 1     | กดปุ่มซ้ายบนในหน้าหลัก (Home Page) และ เลือกเมนู "แจ้งปัญหาการใช้งาน" โดยมีเมนูย่อยดังนี้ |
| 2.1   | กรอกข้อมูลปัญหาที่ต้องการแจ้ง และกดส่งปัญหา                                               |
| 2.2   | ประวัติการแจ้งปัญหา                                                                       |
| 2.3   | ปัญหาที่พบบ่อย                                                                            |

ระบบการเชื่อมโยงบริการดิจิทัลสำหรับคนพิการ

#### 6.10 ตอบแบบสอบถาม

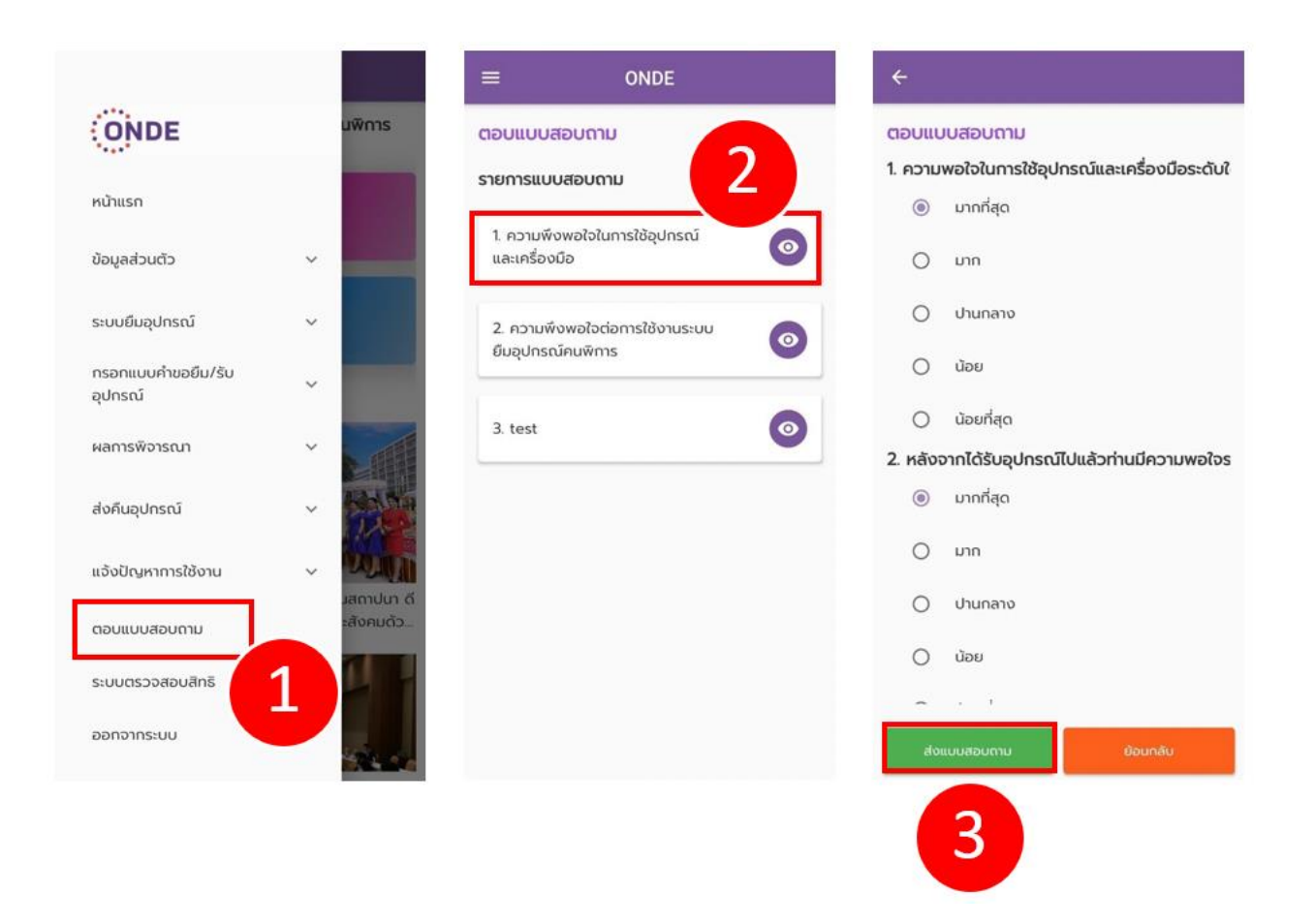

| ลำดับ | ขั้นตอนการทำงาน                                                 |
|-------|-----------------------------------------------------------------|
| 1     | กดปุ่มซ้ายบนในหน้าหลัก (Home Page) และ เลือกเมนู "ตอบแบบสอบถาม" |
| 2     | เลือกแบบสอบถาม                                                  |
| 3     | กรอกแบบสอบถาม แล้วกดปุ่ม "ส่งแบบสอบถาม"                         |

ระบบการเชื่อมโยงบริการดิจิทัลสำหรับคนพิการ

#### 6.11 ระบบตรวจสอบสิทธิ และการออกจากระบบ

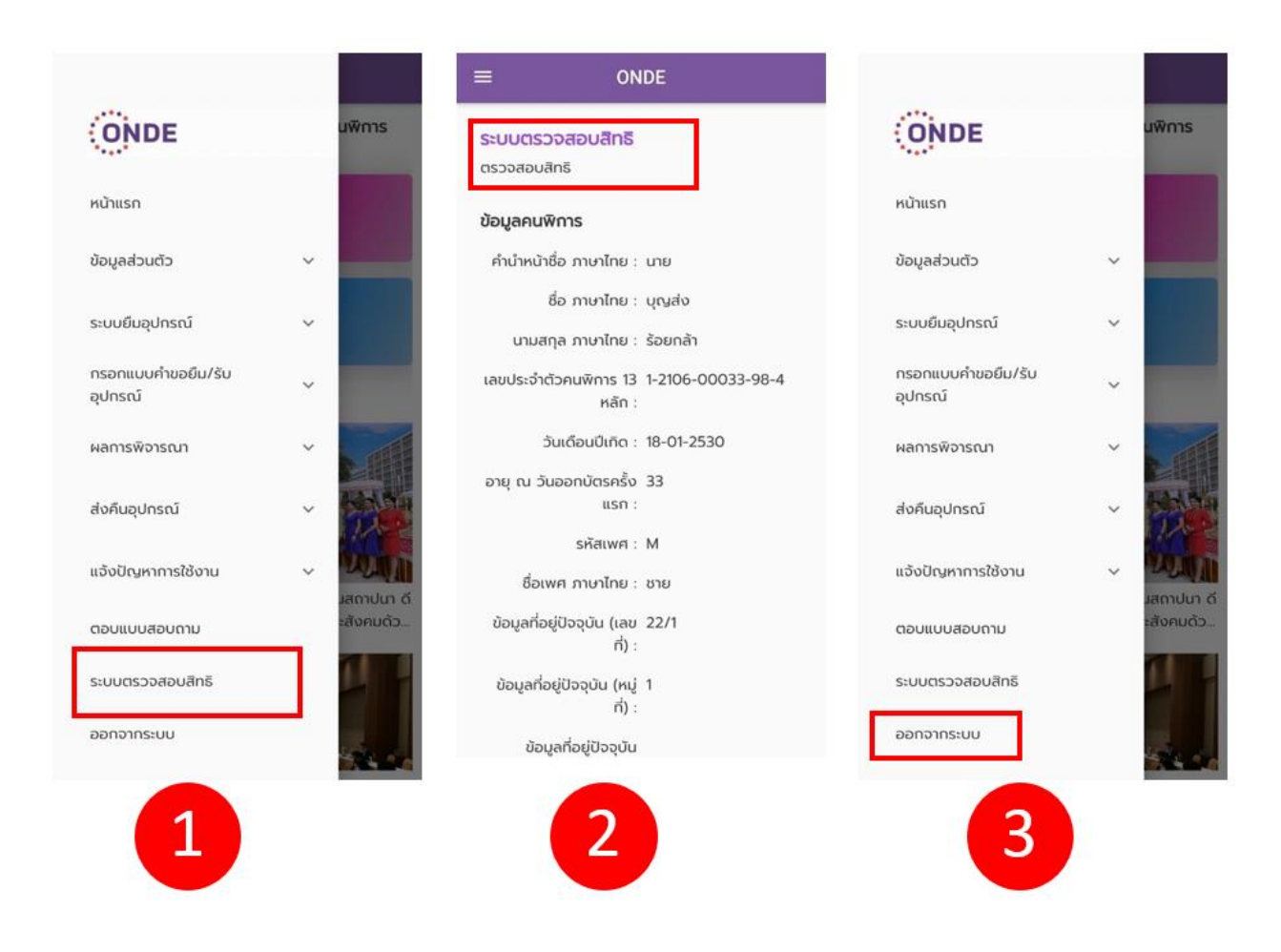

| ลำดับ | ขั้นตอนการทำงาน                                                 |
|-------|-----------------------------------------------------------------|
| 1     | กดปุ่มซ้ายบนในหน้าหลัก (Home Page) และ เลือกเมนู "ตรวจสอบสิทธิ" |
| 2     | ระบบแสดงข้อมูล "ระบบตรวจสอบสิทธิ"                               |
| 3     | เลือกเมนู "ออกจากระบบ" เพื่อออกจากระบบ                          |

## 7) เว็บไซต์ศูนย์รวมแอปพลิเคชั่นของคนพิการ

## 7.1 การเข้าเว็บไซต์ศูนย์รวมแอปพลิเคชันของคนพิการ

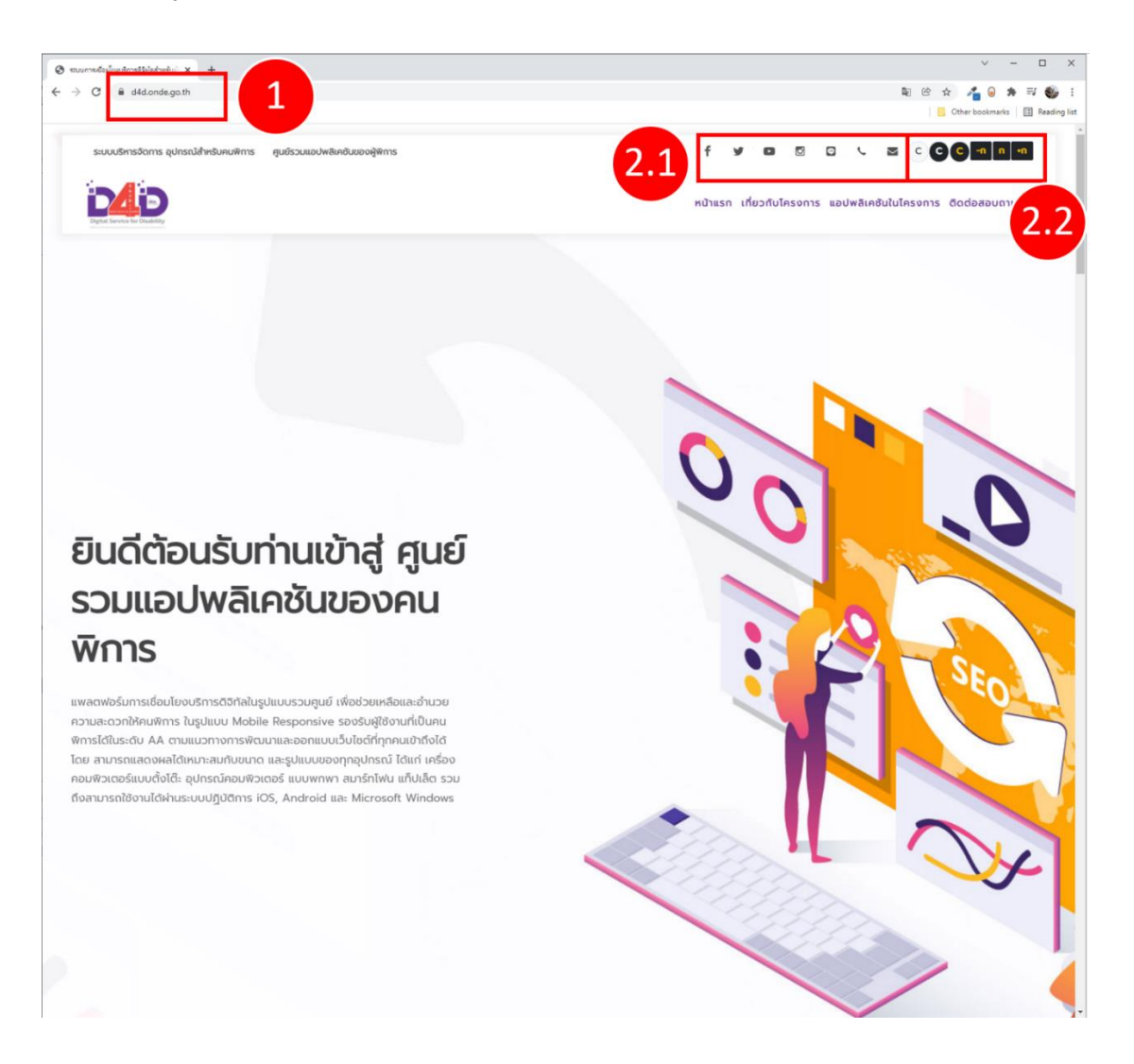

| ลำดับ | ขั้นตอนการทำงาน                                                                                        |
|-------|----------------------------------------------------------------------------------------------------|
| 1     | เข้าเว็บไซต์ https://d4d.onde.go.th                                                                    |
| 2.1   | เลือกไอคอนต่าง ๆ เพื่อเลือกช่องทางการติดต่อ เช่น Facebook, Twitter, YouTube, Instagram, Line, โทรศัพท์ |
|       | หรือ อีเมล                                                                                             |
| 2.2   | เลือกไอคอนต่าง ๆ เพื่อเปลี่ยนธีมสีของเว็บไซต์ หรือ ปรับขนาดของตัวอักษร                                 |

### 7.2 การเข้าระบบบริหารจัดการ อุปกรณ์สำหรับคนพิการ

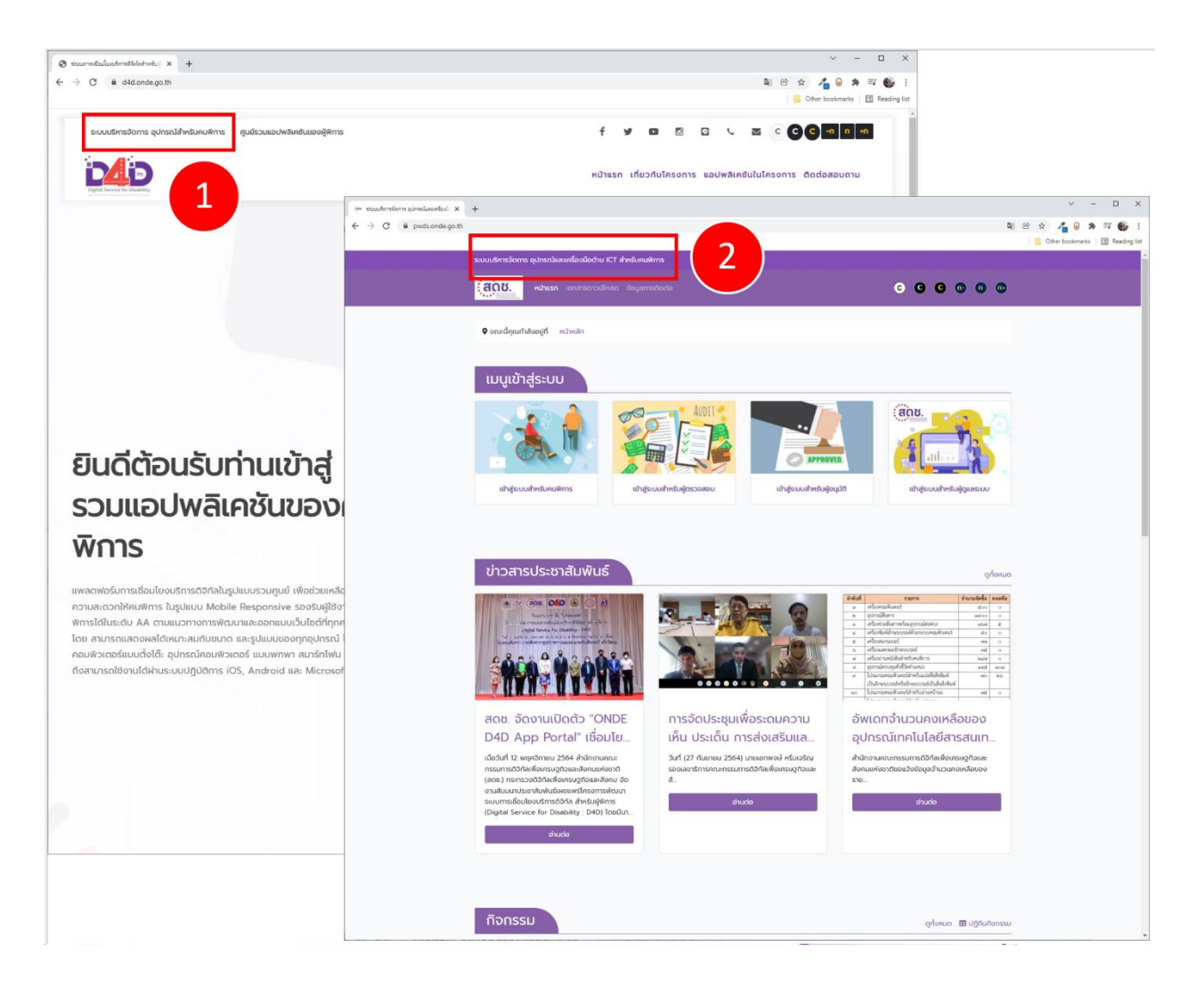

| ลำดับ | ขั้นตอนการทำงาน                                     |
|-------|-----------------------------------------------------|
| 1     | เลือกเมนู "ระบบบริหารจัดการ อุปกรณ์สำหรับคนพิการ"   |
| 2     | เข้าสู่หน้า "ระบบบริหารจัดการ อุปกรณ์สำหรับคนพิการ" |

### 7.3 การเข้าระบบศูนย์รวมแอปพลิเคชันของผู้พิการ (D4D App Portal)

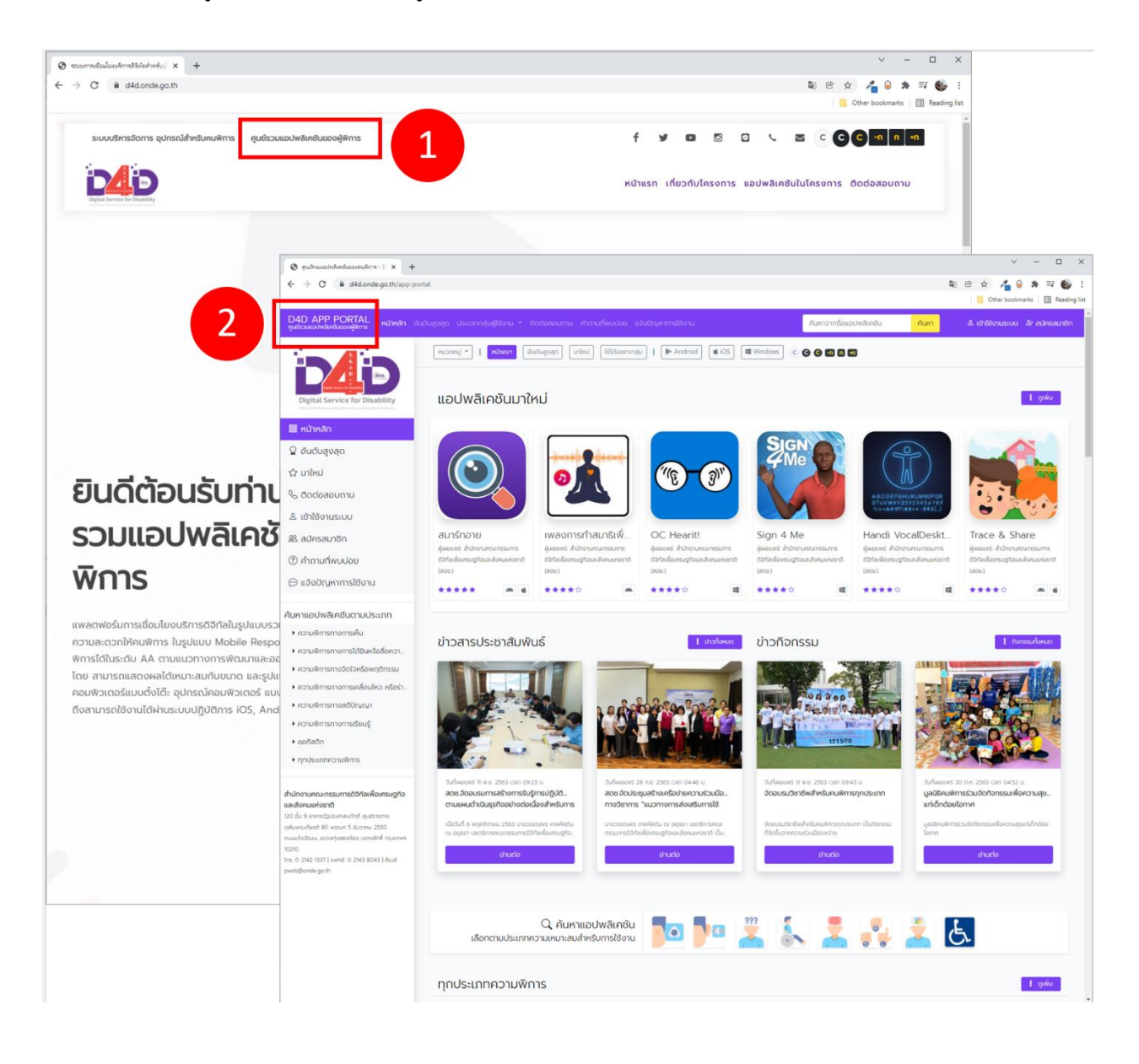

| ลำดับ | ขั้นตอนการทำงาน                                               |
|-------|---------------------------------------------------------------|
| 1     | เลือกเมนู "ศูนย์รวมแอปพลิเคชันของผู้พิการ"                    |
| 2     | เข้าสู่หน้า "ศูนย์รวมแอปพลิเคชันของผู้พิการ (D4D App Portal)" |

### 7.4 การเข้าหน้าเกี่ยวกับโครงการ

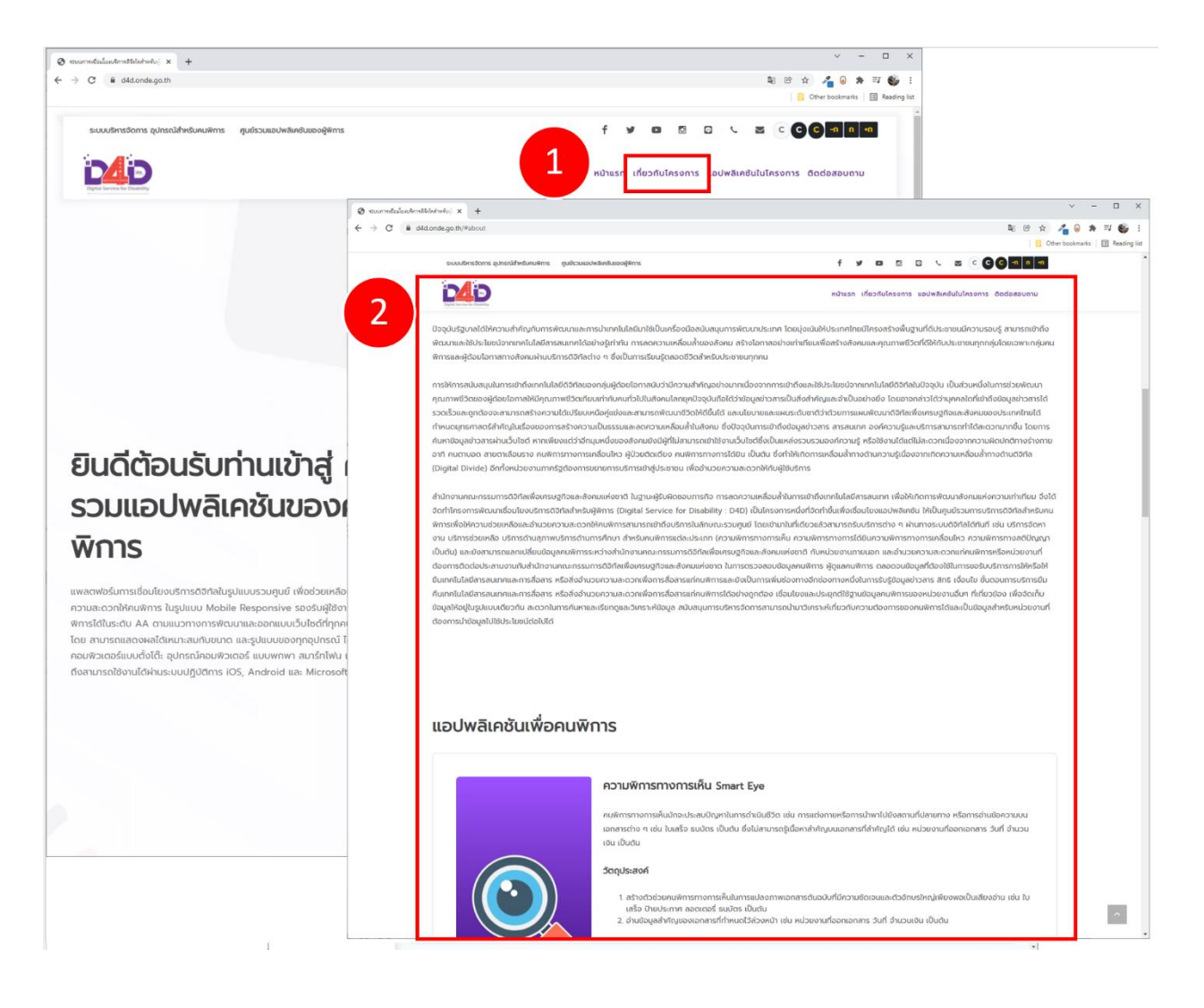

| ลำดับ | ขั้นตอนการทำงาน                |
|-------|--------------------------------|
| 1     | เลือกเมนู "เกี่ยวกับโครงการ"   |
| 2     | เข้าสู่หน้า "เกี่ยวกับโครงการ" |

### 7.5 การเข้าหน้าแอปพลิเคชันในโครงการ

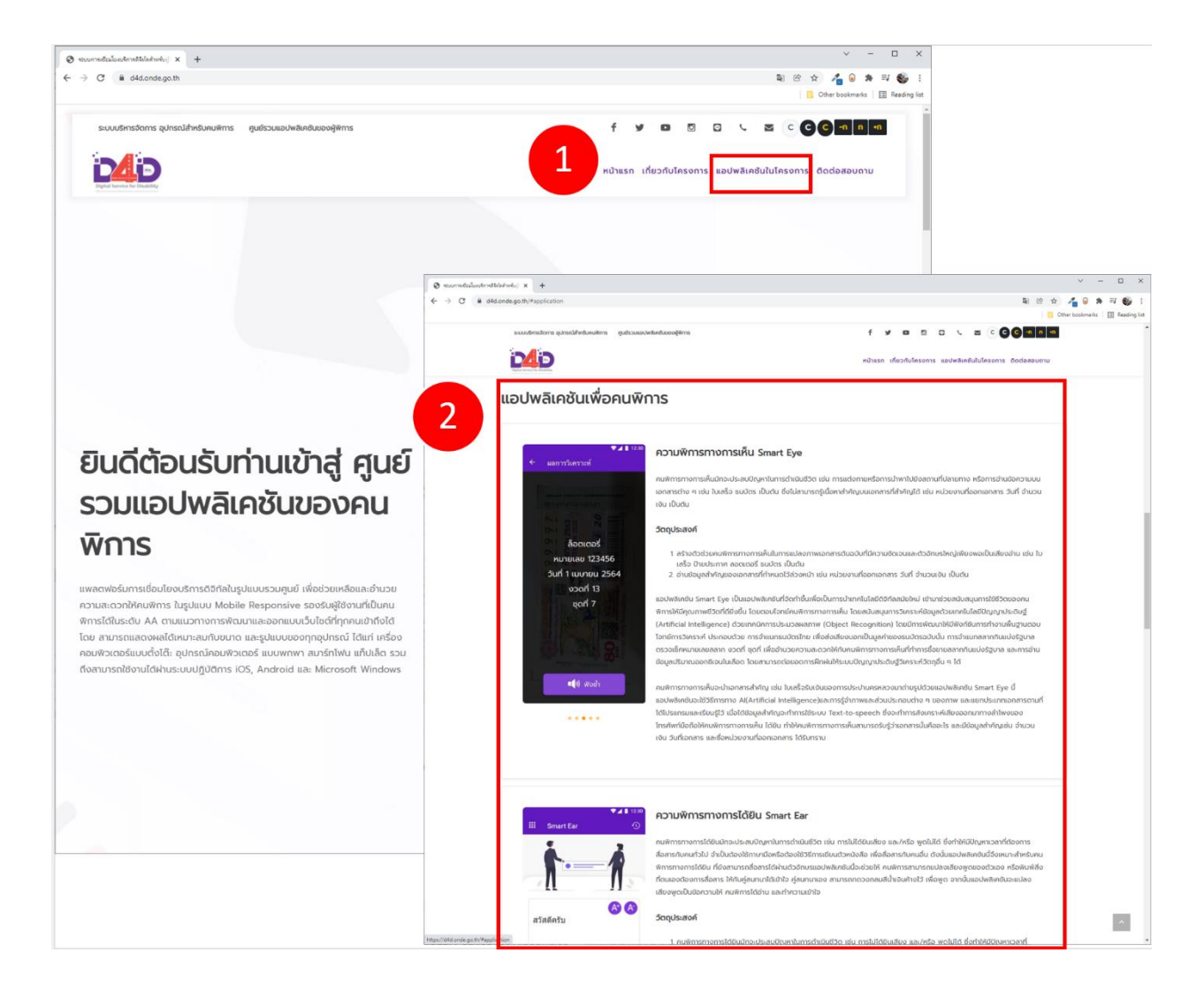

| ลำดับ | ขั้นตอนการทำงาน                    |
|-------|------------------------------------|
| 1     | เลือกเมนู "แอปพลิเคชันในโครงการ"   |
| 2     | เข้าสู่หน้า "แอปพลิเคซันในโครงการ" |

#### 7.6 การเข้าหน้าติดต่อสอบถาม

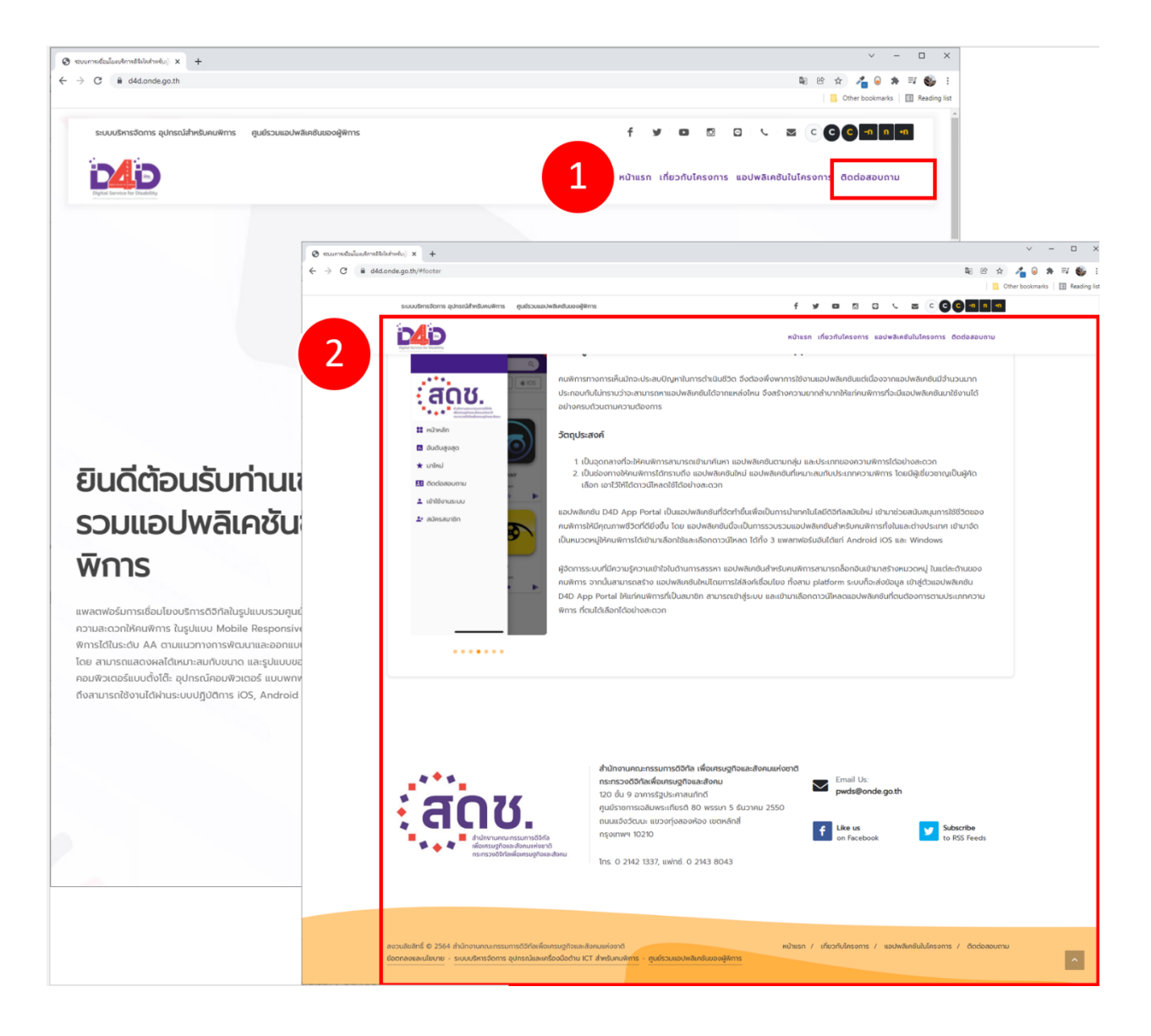

| ลำดับ | ขั้นตอนการทำงาน            |
|-------|----------------------------|
| 1     | เลือกเมนู "ติดต่อสอบถาม"   |
| 2     | เข้าสู่หน้า "ติดต่อสอบถาม" |

ระบบการเชื่อมโยงบริการดิจิทัลสำหรับคนพิการ

## 7.7 คำถามที่พบบ่อย

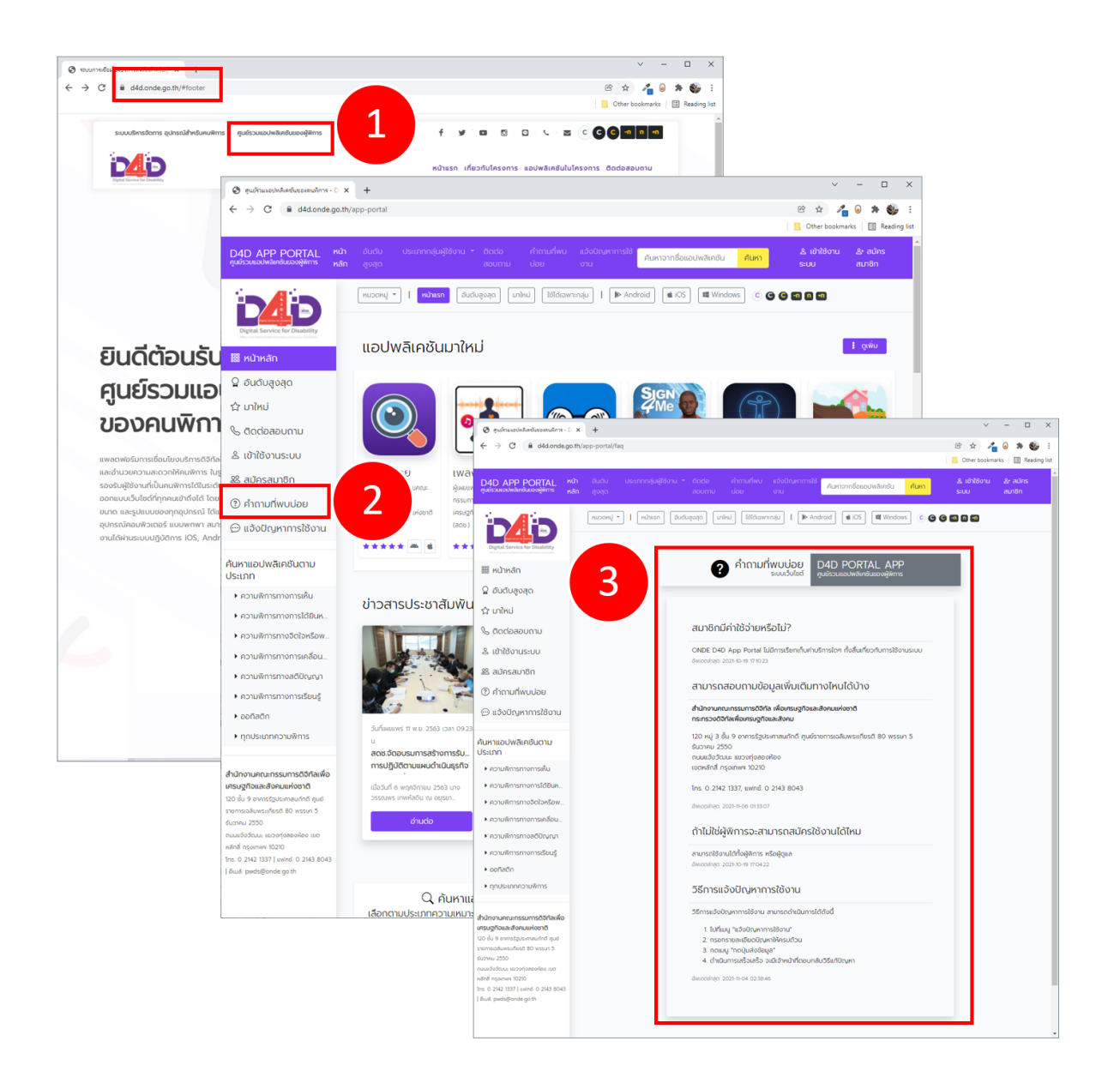

| ลำดับ | ขั้นตอนการทำงาน                                                                     |
|-------|-------------------------------------------------------------------------------------|
| 1     | เข้าเว็บไซต์ https://d4d.onde.go.th และ เลือกเมนู "ศูนย์รวมแอปพลิเคชั่นของผู้พิการ" |
| 2     | เลือกเมนู "คำถามที่พบบ่อย"                                                          |
| 3     | ระบบแสดงหน้า "คำถามที่พบบ่อย"                                                       |

### 7.8 การแจ้งปัญหาการใช้งาน

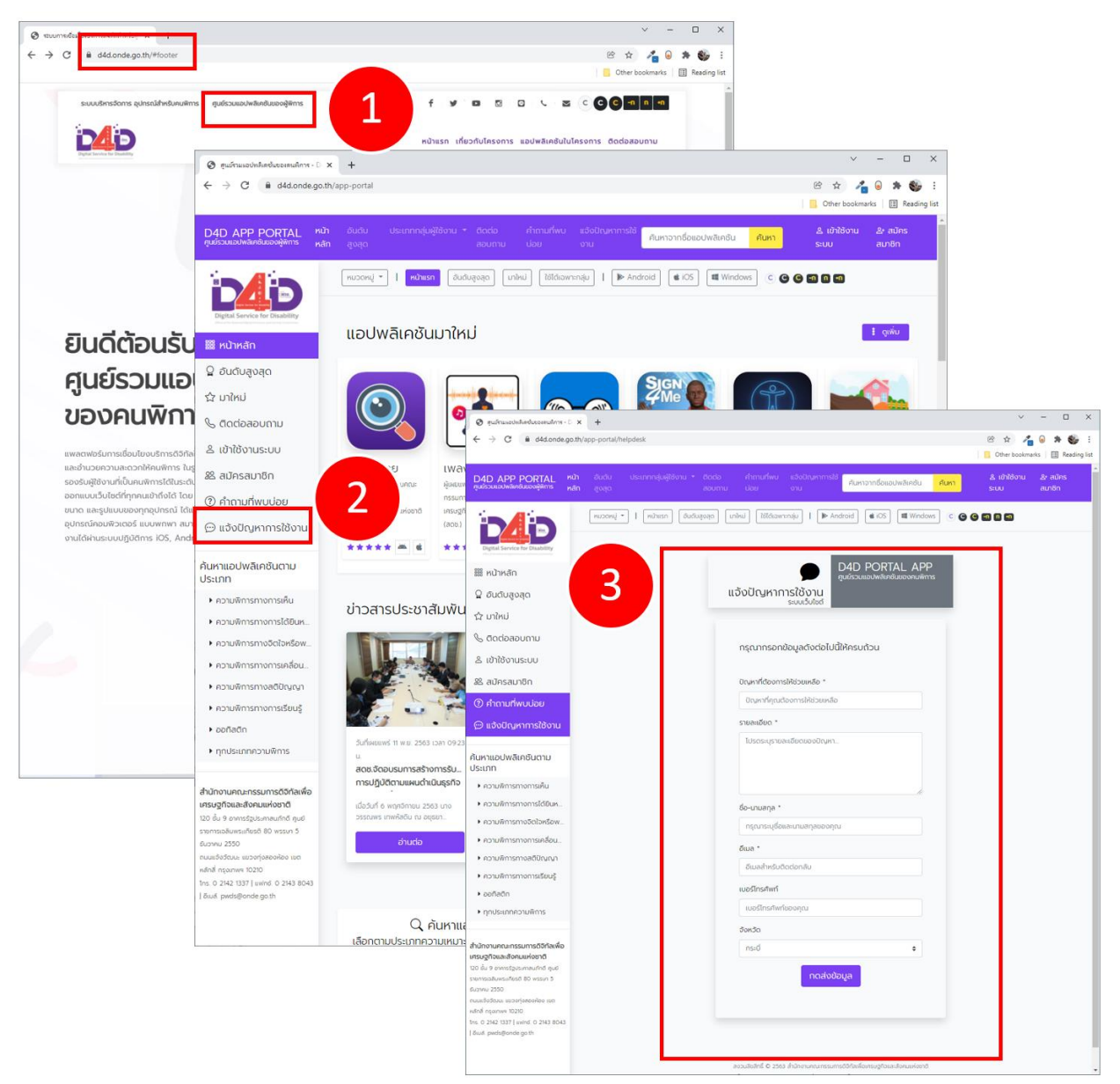

| ลำดับ | ขั้นตอนการทำงาน                                                                    |
|-------|------------------------------------------------------------------------------------|
| 1     | เข้าเว็บไซต์ https://d4d.onde.go.th และ เลือกเมนู "ศูนย์รวมแอปพลิเคชันของผู้พิการ" |
| 2     | เลือกเมนู "แจ้งปัญหาการใช้งาน"                                                     |
| 3     | ระบบแสดงหน้า "แจ้งปัญหาการใช้งาน"                                                  |

ระบบการเชื่อมโยงบริการดิจิทัลสำหรับคนพิการ

#### 7.9 การสมัครสมาชิก

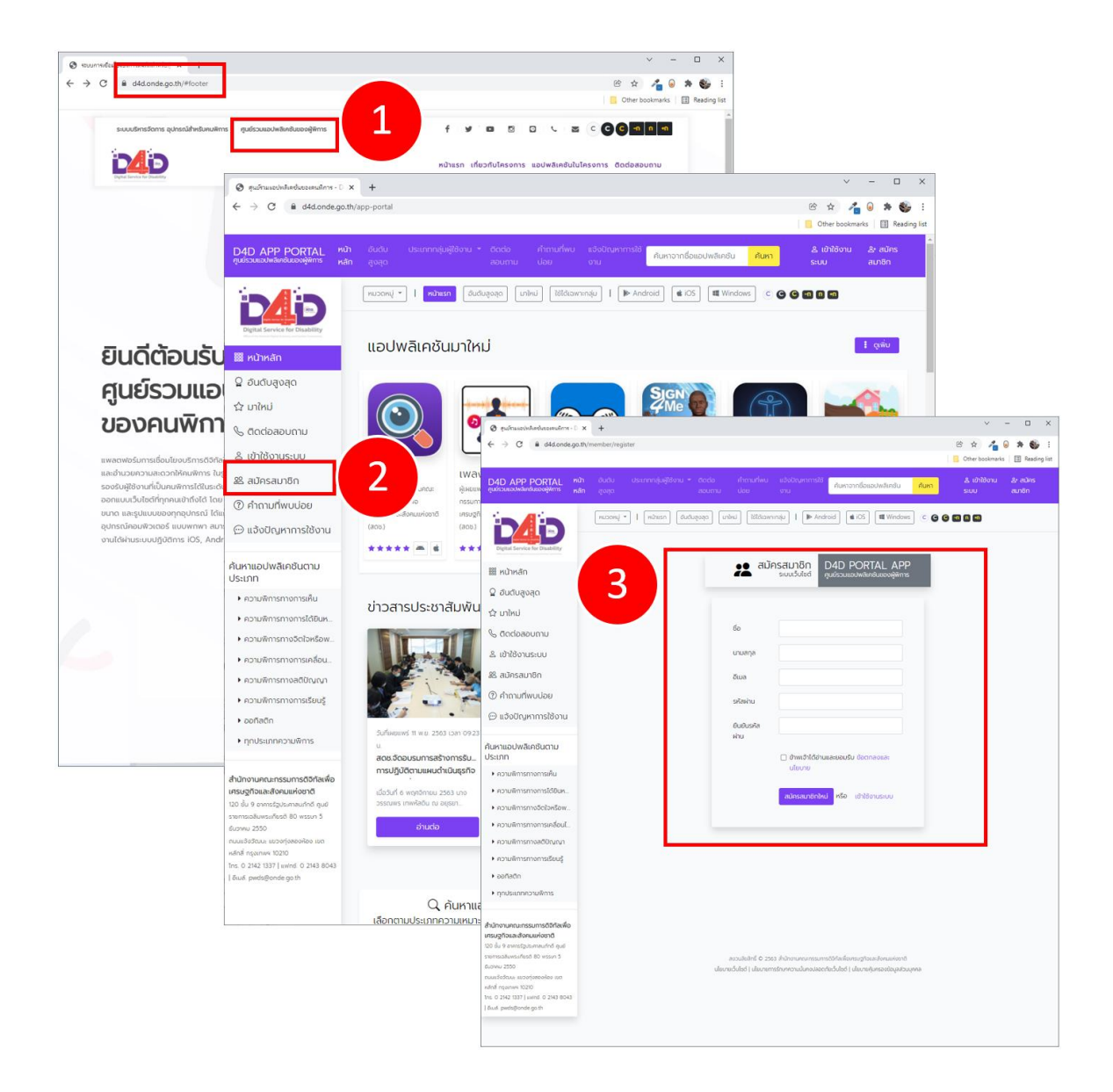

| ลำดับ | ขั้นตอนการทำงาน                                                                            |
|-------|--------------------------------------------------------------------------------------------|
| 1     | เข้าเว็บไซต์ https://d4d.onde.go.th และ เลือกเมนู "ศูนย์รวมแอปพลิเคชันของผู้พิการ"         |
| 2     | เลือกเมนู "สมัครสมาชิก"                                                                    |
| 3     | กรอกรายละเอียด, เลือก "ข้าพเจ้าได้อ่านและยอมรับ ข้อตกลงและนโยบาย" และ กดปุ่ม "สมัครสมาชิก" |